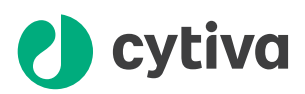

# PrimeView 5.0 User Manual

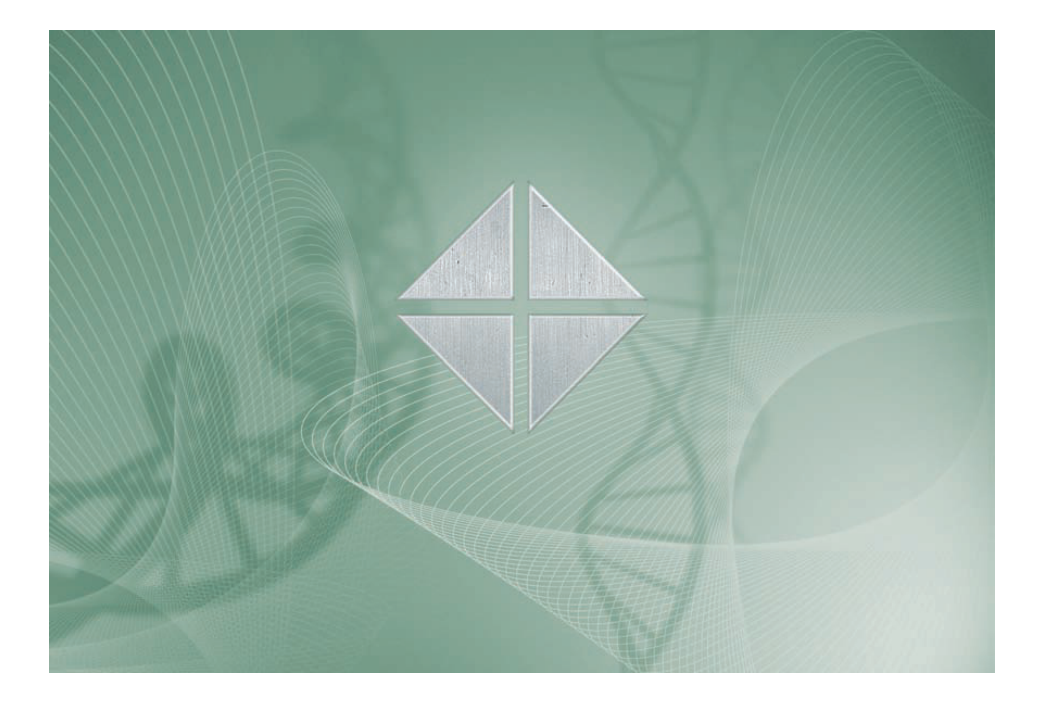

cytiva.com

### **Table of Contents**

| 1 | Intr  | oducing <b>P</b>          | PrimeView                                                 | <br>4        |
|---|-------|---------------------------|-----------------------------------------------------------|--------------|
|   | 1.1   | About Pri                 | meView                                                    | <br>5        |
|   | 1.2   | About thi                 | s manual                                                  | <br>6        |
| 2 | Prin  | neView co                 | oncepts                                                   | <br>7        |
|   | 2.1   | Concept                   | definitions                                               | <br>8        |
|   | 2.2   | The Prime                 | eView user interfaces                                     | <br>9        |
|   |       | 2.2.1                     | The PrimeView module                                      | <br>10       |
|   |       | 2.2.2                     | The PrimeView Evaluation module                           | <br>12       |
|   |       | 2.2.3                     | Search functions                                          | <br>14       |
|   |       | 2.2.4                     | Help functions                                            | <br>16       |
|   |       | 2.2.5                     | Snapshots                                                 | <br>18       |
| 3 | Soft  | ware Inst                 | allation                                                  | <br>20       |
|   | 3.1   | How to in                 | stall PrimeView for the first time                        | <br>21       |
| 4 | Files | s and fold                | ers in PrimeView                                          | <br>26       |
|   | 4.1   | How to cr                 | eate folders                                              | <br>27       |
|   | 4.2   | How to op                 | pen and preview files                                     | <br>28       |
|   | 4.3   | How to ar                 | range and locate your files                               | <br>30       |
|   | 4.4   | How to co                 | opy, delete, rename and backup files and folders          | <br>31       |
| 5 | How   | to perfo                  | rm method runs                                            | <br>34       |
|   | 5.1   | How to st                 | art a method run                                          | <br>35       |
|   | 5.2   | How to m                  | onitor a method run                                       | <br>39       |
|   |       | 5.2.1                     | How to customize PrimeView panes                          | <br>40       |
|   |       | 5.2.2                     | The Curves pane                                           | <br>42       |
|   |       | 5.2.3                     | The Logbook pane                                          | <br>48       |
| 6 | How   | <mark>v to vi</mark> ew r | esults                                                    | <br>50       |
|   | 6.1   | How to op                 | pen a result file                                         | <br>51       |
|   | 6.2   | Basic pres                | sentation of chromatograms                                | <br>52       |
|   |       | 6.2.1                     | Introduction and temporary chromatograms                  | <br>53       |
|   |       | 6.2.2                     | The chromatogram window                                   | <br>55       |
|   | 6.3   | How to op                 | ptimize the presentation of a chromatogram                | <br>59       |
|   |       | 6.3.1                     | How to make changes in the Chromatogram Layout dialog box | <br>60       |
|   |       | 6.3.2                     | The Curve tab and Curve Names tab                         | <br>61       |
|   |       | 0.3.3                     | The Curve Style and Color tab                             | <br>65<br>65 |
|   |       | 635                       | How to save and apply a layout                            | <br>67       |
|   |       | 6.3.6                     | How to show part of a curve                               | <br>69       |
|   | 6.4   | How to pr                 | int active chromatograms                                  | 70           |
|   | 6.5   | How to cr                 | eate and print a customized report                        | <br>72       |
|   | 6.6   | Run docu                  | mentation                                                 | <br>83       |
| 7 | Ном   | <b>/ to edit r</b> e      | esults                                                    | <br>84       |
|   | 7.1   | How to er                 | nter and edit text in the chromatogram                    | <br>85       |
|   | 7.2   | How to re                 | name chromatograms, curves and peak tables                | <br>86       |
|   |       |                           |                                                           |              |

|      | 7.3   | How to export results                                             | 87  |
|------|-------|-------------------------------------------------------------------|-----|
|      | 7.4   | How to save results and exit the Evaluation module                | 91  |
| 8    | Peak  | integration                                                       | 93  |
|      | 8.1   | Baseline Calculation                                              | 94  |
|      | 8.2   | How to perform a peak integration                                 | 95  |
|      | 8.3   | How to optimize the baseline with a morphological algorithm       | 100 |
|      | 8.4   | How to optimize the baseline with a classic algorithm             | 104 |
|      | 8.5   | How to edit the baseline manually                                 | 111 |
|      | 8.6   | How to edit the peaks                                             | 114 |
|      | 8.7   | How to integrate part of a curve and how to exclude or skim peaks | 122 |
|      | 8.8   | Measurements                                                      | 127 |
| Арр  | endix | A: Evaluation functions and instructions                          | 130 |
|      | A.1   | Baseline calculation theory                                       | 131 |
|      | A.2   | Peak table column components                                      | 135 |
| Inde | эх    |                                                                   | 139 |

## 1 Introducing PrimeView

#### Introduction

This chapter contains:

- A general overview of the PrimeView<sup>™</sup> system.
- Information about the user documentation for PrimeView and how to use it.

#### In this chapter

| Section |                   | See page |
|---------|-------------------|----------|
| 1.1     | About PrimeView   | 5        |
| 1.2     | About this manual | 6        |

### 1.1 About PrimeView

#### Introduction

This section is a general overview of the PrimeView system.

#### What is PrimeView?

PrimeView is a complete control software package for supervision of ÄKTAprime automated liquid chromatography systems.

#### **Operating environment**

PrimeView runs on a PC under Microsoft<sup>®</sup> Windows<sup>®</sup> 2000 or Microsoft Windows XP. It is designed to run under English keyboard settings.

#### Windows functions

Most Windows functions are also available in PrimeView, including

- cut and paste
- right-click short-cut menus

**Note:** Drag and drop is not available. File and folder handling in PrimeView also differs from the general Windows file manager standard.

#### **Help functions**

An online help utility is included in the PrimeView software. The table below describes how to access the help utility.

| If you want to access         | Then                                               |
|-------------------------------|----------------------------------------------------|
| the general help utility.     | open the Help menu in any of the software modules. |
| context-specific help topics. | • click the Help button in the dialog box          |
|                               | or                                                 |
|                               | • press the <b>F1</b> key on your keyboard.        |

**Note:** An online version of the PrimeView User Manual is available on the installation CD.

### 1.2 About this manual

#### Introduction

This section is a general description of the manual, the contents and the pre-requisites for the examples and instructions that are presented in the PrimeView User Manual.

#### **Document structure**

The manual is divided into chapters. Each chapter starts with a brief overview that presents the contents and the headings for the sections that the chapter contains. Most sections begin with an introduction that summarizes the content. Some sections are divided into sub-sections.

A section is divided into blocks of information with separating lines. The blocks are identified by a label in the margin. This makes it easier for you to quickly scan a page to find the exact topic you are looking for.

#### **Typographical representations**

Menu commands, field names and other text items from the software are quoted exactly as they appear on the screen, in a bold typeface:

#### Example: Run Setup

Search paths are shown in a bold typeface with a separating arrow between each level:

*Example:* View  $\rightarrow$  Panes  $\rightarrow$  Customize (i.e. the menu command Customize in the submenu Panes from the View-menu).

Text entries that PrimeView generates or that the user must type is represented by a monotype typeface:

Example: Connection change

## 2 PrimeView concepts

#### Introduction

This chapter contains:

- Definitions and descriptions of some of the specific concepts that are presented in this manual.
- An overview of the PrimeView user interface.

**Note:** General concepts and common chromatography terminology are not explained here.

#### In this chapter

| Section |                               | See page |
|---------|-------------------------------|----------|
| 2.1     | Concept definitions           | 8        |
| 2.2     | The PrimeView user interfaces | 9        |
|         |                               |          |

2.1 Concept definitions

### 2.1 Concept definitions

#### Introduction

This chapter contains explanations and definitions of a number of PrimeView concepts that are used in this manual.

The concepts are organized in alphabetical order.

#### Chromatogram

A chromatogram is a collection of data represented by a number of curves that have been created during a separation run, including UV, conductivity, pH, fraction marks etc. The original raw data curves cannot be deleted or modified. They can be used as a basis for evaluation procedures and subsequent creation of new curves.

A chromatogram can also contain curves that have been created and saved during an evaluation session.

#### Curves

The monitor signals from the chromatography run are displayed graphically as curves.

#### Method

The program instructions for a run are defined in a *Method*. The Method is programmed in the ÄKTAprime system.

#### **Result files**

The ÄKTAprime system creates **Result files** when a method is run. The **Result files** contain:

• Run data from the monitors in the chromatography system.

Example: UV absorbance, flow rate, conductivity etc.

- Documentation from the run. *Example*: Logbook entries, settings, text method etc.
- Saved results from evaluations of the run data. *Example*: Peak integrations, etc.

#### Template

**Templates** are basic methods that can be used as a starting point for developing customized methods. The method variables in a suitable **Template** is adjusted to create a method for another application.

Method Templates are supplied with the ÄKTAprime system.

### 2.2 The PrimeView user interfaces

#### Introduction

This section is an overview of the two PrimeView modules with descriptions of some of the elements of the user interfaces. The section also contains a description of the search functions in PrimeView.

#### In this section

| Sectio | n                               | See page |
|--------|---------------------------------|----------|
| 2.2.1  | The PrimeView module            | 10       |
| 2.2.2  | The PrimeView Evaluation module | 12       |
| 2.2.3  | Search functions                | 14       |
| 2.2.4  | Help functions                  | 16       |
| 2.2.5  | Snapshots                       | 18       |

### 2.2.1 The PrimeView module

#### Introduction

The PrimeView module is used to monitor separation runs.

#### The PrimeView panes

The PrimeView module contains two different display panes that can be opened both at once or one at a time:

- The Curves pane.
- The Logbook pane.

#### The Curves pane

The Curves pane displays monitor signal values graphically. See the illustration below:

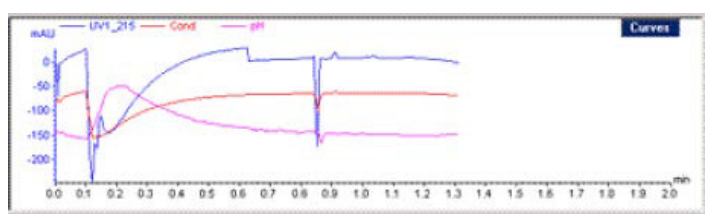

#### The Logbook pane

The **Logbook** pane displays all actions during a separation run, e.g. method start and end, base instruction, method instructions and manual instructions such as **Pause** or **Hold**. See the illustration below:

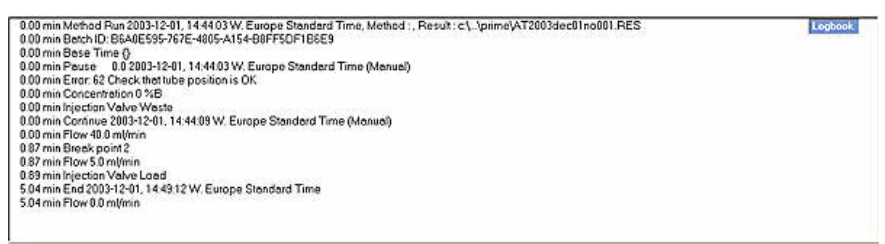

#### The Status bar

The **Status bar** in the bottom of the PrimeView module displays the current status of the separation run. See the illustration below:

|                    |      | THE REPORT OF A DESCRIPTION OF A DESCRIPTION OF A DESCRIP |  |
|--------------------|------|----------------------------------------------------------------------------------------------------|--|
| For Help, press F1 | OFin | Block                                                                                                    |  |
|                    |      |                                                                                                    |  |

The current system status is represented by the colored dot:

- A green dot represents a running system.
- A red dot represents a system in **Pause** state.

- A yellow dot represents a system in a **Hold** state.
- A white dot represents a system in an **End** state.

## Toolbar icons in the PrimeView module

The table below describes the toolbar icons in the module:

| lcon | Function                                                                                                    |
|------|----------------------------------------------------------------------------------------------------|
|      | The <b>Customise Panes</b> icon opens the <b>Customise Panes</b> dialog box, which is used to select the display panes that are open.                  |
|      | The <b>View Documentation</b> icon opens the documentation pages.<br>Run notes can be entered in the <b>Notes</b> page and settings can be<br>changed. |
|      | The <b>View Properties</b> icon opens the <b>Properties</b> dialog box, which is used to control the data display in the <b>PrimeView</b> panes.       |

2 PrimeView concepts2.2 The PrimeView user interfaces2.2.2 The PrimeView Evaluation module

### 2.2.2 The PrimeView Evaluation module

#### Introduction

The PrimeView **Evaluation** module provides extensive facilities to present and to evaluate curve data.

#### The module window

Opened result files are displayed in the **Evaluation** module window. See the illustration below:

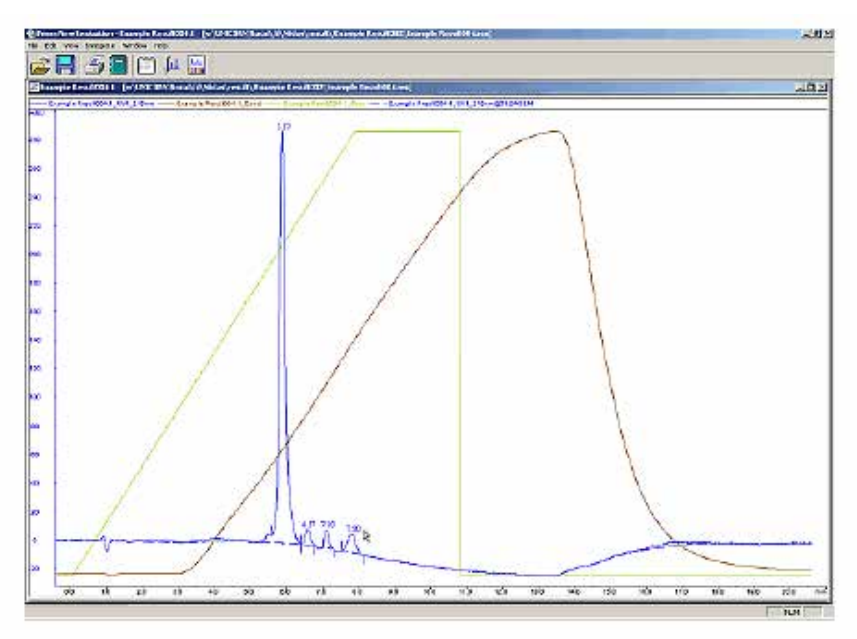

## Toolbar icons in the Evaluation module

The table below describes the toolbar icons in the module:

| lcon | Function                                                                                                    |
|------|----------------------------------------------------------------------------------------------------|
|      | The <b>Open</b> icon displays all available result files and result folders in the <b>Open Result</b> dialog box. |
|      | The <b>Save</b> icon saves the edited result file.                                                                |

| lcon        | Function                                                                                                    |
|-------------|----------------------------------------------------------------------------------------------------|
| <b>E</b>    | The <b>Print</b> icon opens the <b>Print Chromatograms</b> dialog box.                                                                                                    |
|             | The <b>Report</b> icon opens the <b>Generate Report</b> dialog box, which is used to select a report format.                                                                       |
|             | The <b>View Documentation</b> icon opens the <b>Documentation</b> dialog box, which is used to view and edit the result documentation.                                             |
| <u>_Lıl</u> | The <b>Peak Integrate</b> icon opens the <b>Integrate</b> dialog box, which is used to select peaks to integrate in a modified peak table.                                         |
|             | The <b>Chromatogram Layout</b> icon opens the <b>Chromatogram</b><br><b>Layout</b> dialog box, which is used to select and format curves and<br>display items in the chromatogram. |

### 2.2.3 Search functions

#### Introduction

This section describes the general search functions that can be used to locate for example chromatograms, curves and text strings in PrimeView. These functions can be used in several program modules, dialog boxes and wizards.

#### **Search the Folder list**

The search will take place in the displayed folder only. To select another folder, click the **Browse** button and open the desired folder.

#### **Search the Result list**

- The search will take place in all result files within the selected folder as denoted by the asterisk (\*). To select specific result file(s), click the **Browse** button and select the result file(s).
- You can use wildcard characters to search for chromatograms within result files with a specific name profile.
  - \* represents any number of characters
  - ? represents any single character

Wildcard character examples:

- iex will search files named "iex"
- iex\* will search all files with names that begin with "iex"
- \*iex will search all files with names that end with "iex"
- ?iex will search only 4-character names that end with iex

#### Search the Chromatogram list

The asterisk (\*) indicates that all chromatograms within a result file will be selected. Click **Browse** to select one or several specific chromatograms.

#### Search the Curve name list

The UV curves are identified by number. To search for all UV curves, select \*UV\* in the **Curve name** text field.

#### **Find a text string**

The **Find** command is used to search for text strings:

| Find                                                               |                | ×      |
|--------------------------------------------------------------------|----------------|--------|
| Find what                                                          | - Disarties    | UK.    |
| Natch whole word only<br>Natch gase<br>Search from jop of document | © ∐p<br>€ Down | Cancel |

| Field                       | Description                                                                                                    |
|-----------------------------|----------------------------------------------------------------------------------------------------|
| Find what                   | Type the text string you want to find.                                                                                                 |
| Match whole word only       | Select the check-box if you only want complete string matches, not partial matches.                                                    |
| Match case                  | Select the check-box if you only want matches which correspond according to upper-case and lower-case letters.                         |
| Search from top of document | Select the check-box to start the search from the top<br>of the document, otherwise the search will start from<br>the cursor position. |
| Direction                   | Choose whether to search upwards or downwards in the document.                                                                         |

#### Commands

Use the commands below to find more occurrences of a text string after you have found the first one:

- Press **F3** to search for the next occurrence of the string or right-click and choose **Find next.**
- Right-click and choose Find previous to search for a previous occurrence.

#### **General information about searches**

- The default setting is to search in all result files or chromatograms.
- User-entered search filters (to a maximum of 10) will be saved in the drop-down menus for both *Result*: and **Chromatogram** selections. More than one string can be used as a search delimiter (insert ";" between strings), and search filters are automatically saved and stored within user profiles.
- Click **All** to return to the default setting to search in all result files or chromatograms.

2 PrimeView concepts2.2 The PrimeView user interfaces2.2.4 Help functions

#### 2.2.4 Help functions

#### Introduction

There are different ways to get help and instructions in PrimeView:

- From the Help menu in each module
- From the context-sensitive help in each dialog box
- By pressing the <F1> key

#### The Help menu

• From the **Help** menu in each module you can access the **Help** file. The illustration below shows the **Help** menu of the **Evaluation** module:

| Help |                    |  |
|------|--------------------|--|
| 4 E  | elp for Evaluation |  |
| Ī    | hdex               |  |
| e    | bout               |  |

#### **The Help File**

The steps below describes how to open and use the Help file:

| Step | Action                                                                                                    |  |  |
|------|----------------------------------------------------------------------------------------------------|--|--|
| 1    | Choose <i>Help</i> → <i>Index.</i>                                                                        |  |  |
|      | <i>Result:</i><br>The Help file is displayed                                                              |  |  |
| 2    | • Type a word you want help on in the text box in the left pane.                                          |  |  |
|      | Result:                                                                                                   |  |  |
|      | The closest matches are displayed in the list.                                                            |  |  |
|      | • Select a match and click the <b>Display</b> button.                                                     |  |  |
|      | <i>Result:</i><br>The associated help text is displayed in the right pane.                                |  |  |
| 3    | • You can also click the <b>Contents</b> tab to view the contents of the Help file divided into sections. |  |  |
|      | Click the plus signs to expand the tree structure.                                                        |  |  |
|      | Click a topic to read the associated help text.                                                           |  |  |

#### **Context-sensitive help**

In each dialog box there is a **Help** button. If you press that button, either of the following will be displayed:

- A message box with relevant information, for example the dialog box options.
- The Help file, with relevant information displayed in the right pane.

2 PrimeView concepts2.2 The PrimeView user interfaces2.2.5 Snapshots

#### 2.2.5 Snapshots

#### Introduction

A **Snapshot** provides information about a method run at a certain point in time. It contains monitor values at the selected point.

Snapshot functionality is available in

- the **Evaluation** module, where you can take Snapshots from a result file using the Marker.
- the **PrimeView** module, where you can take Snapshots during a run using the Marker.

## How to take Snapshots in the Evaluation module

The steps below describes how to take Snapshots in the **Evaluation** module:

| Step | Action                                                                                                    |  |  |
|------|----------------------------------------------------------------------------------------------------|--|--|
| 1    | Open a result file in the <b>Evaluation</b> module.                                                                                                    |  |  |
|      | Right-click and select Marker in the menu.                                                                                                    |  |  |
|      | <i>Result:</i><br>A vertical line indicating a certain point is displayed.                                                                                  |  |  |
| 2    | Click the marker line and drag it to the desired point where you want to take a Snapshot.                                                                   |  |  |
| 3    | Right-click and select <b>Snapshot</b> in the menu.<br><i>Result:</i><br>The Snapshot is displayed in the <b>Snap Shot</b> dialog box.                      |  |  |
| 4    | <ul> <li>Click the Save to File button if you want to save the information as an<br/>Excel<sup>®</sup> file (.xls) or a tabbed text file (.txt).</li> </ul> |  |  |
|      | • You can also copy the information to the clipboard:                                                                                                    |  |  |
|      | <ul> <li>Click and drag the mouse in the table to select the information you<br/>want to copy.</li> </ul>                                                   |  |  |
|      | - Press CTRL+C.                                                                                                    |  |  |
|      | The information can now be pasted in a text editor.                                                                                                    |  |  |
|      | Click the <b>Print</b> button if you want to print the information.                                                                                         |  |  |
|      | Click the <b>Close</b> button.                                                                                                    |  |  |
| _    |                                                                                                    |  |  |

5 Repeat steps 2 to 4 if you want to view more Snapshots.

## How to view Snapshots during a method run

The steps below describes how to view Snapshots in the **PrimeView** module during a method run:

| Step | Action                                                                                                    |  |  |
|------|----------------------------------------------------------------------------------------------------|--|--|
| 1    | A method is running and the <b>PrimeView</b> module is running:                                                                                                  |  |  |
|      | • Right-click in the <b>Curves</b> pane and select <b>Marker</b> in the menu.                                                                                    |  |  |
|      | <i>Result:</i><br>A vertical line is displayed.                                                                                                    |  |  |
| 2    | Click the marker line and drag it to the desired point where you want to take a Snapshot.                                                                        |  |  |
| 3    | Right-click in the <b>Curves</b> pane and select <b>Snapshot</b> in the menu.<br><i>Result:</i><br>The Snapshot is displayed in the <b>Snap Shot</b> dialog box. |  |  |
| 4    | <ul> <li>Click the Save to File button if you want to save the information as an<br/>Excel file (.xls) or a tabbed text file (.txt).</li> </ul>                  |  |  |
|      | You can also copy the information to the clipboard:                                                                                                    |  |  |
|      | - Click and drag the mouse in the table to select the information you want to copy.                                                                              |  |  |
|      | - Press CTRL+C                                                                                                    |  |  |
|      | The information can now be pasted in a text editor.                                                                                                    |  |  |
|      | Click the <b>Print</b> button if you want to print the information.                                                                                              |  |  |
|      | Click the <b>Close</b> button.                                                                                                    |  |  |
| 5    | Repeat steps 2 to 4 if you want to view more Snapshots.                                                                                                    |  |  |

## 3 Software Installation

#### Introduction

The PrimeView software is normally pre-installed by a Cytiva representative. Follow the instructions in this chapter to install the program yourself if your system is not pre-installed.

#### In this chapter

| Section |                                             | See page |  |
|---------|---------------------------------------------|----------|--|
| 3.1     | How to install PrimeView for the first time | 21       |  |

### 3.1 How to install PrimeView for the first time

#### Installation prerequisites

Before you start the installation procedure the following prerequisites have to be met:

• The operating system, Windows 2000/XP, must be correctly installed on your computer. See the operating system documentation for details.

#### Installation notes

Also notice the following:

• You can exit the installation at any point by clicking on either the **Cancel** button or the **Exit** button. If you do this, however, the installation will be incomplete and the software cannot be used.

#### **Upgrading a PrimeView installation**

Installing a new version of the PrimeView software over an existing PrimeView installation is no problem. You do not have to uninstall the previous version before installing the new version.

## Do not copy the CD-ROM or decompress the files

PrimeView is supplied on a CD-ROM. Files on the CD-ROM are compressed and cannot simply be copied onto the hard disk. During the installation procedure, the required folder structure is created on the hard disk and the files are decompressed. Do not attempt to decompress the files using any other file decompression utility.

#### Step 1 - Insert the Setup CD

Follow the instructions in the steps below to begin the installation:

| Step | Action                                                                  |
|------|-------------------------------------------------------------------------|
| 1    | Insert the CD-ROM disk into the CD-ROM drive.                           |
|      | The PrimeView Setup Program should start automatically. If not,         |
|      | • click the Windows <b>Start</b> button and select <b>Run</b>           |
|      | • type the command d:setup, where d: is the unit for your CD-ROM drive. |
|      | • click <b>OK</b> .                                                     |
| 2    | The PrimeView Setup Program is launched. Continue the setup below.      |

## Step 2 - License agreement and user information

The instrctions below describes how to complete step 2 of the PrimeView Setup Program:

| Step | Action                                                                                                    |
|------|----------------------------------------------------------------------------------------------------|
| 1    | The Welcome dialog box is displayed.                                                                                                    |
|      | Click the <b>Next</b> button to continue.                                                                                                    |
| 2    | • The <b>PrimeView Software License Agreement</b> dialog box is displayed.<br>You must accept the license agreement to install PrimeView.                                                                          |
|      | Click the <b>Yes button</b> to continue.                                                                                                    |
| 3    | • The <b>User Information</b> dialog box is displayed. Type your name, company and the product serial number of the software. The serial number can be found on the License Agreement that is shipped with the CD. |
|      | Click the <b>Next button</b> to continue.                                                                                                    |

#### Step 3 - Select the COM port

You must define the **COM** port which the ÄKTAprime system is connected to.

- Select the appropriate **COM** port.
- Click the Next button to proceed.

| Select COM Port | Choose the COM port listed below which the instrument is<br>connected to. Once you have selected a COM port, press the<br>next button to continue the installation.<br>© COM1<br>© COM2<br>© CDM4 | X |
|-----------------|----------------------------------------------------------------------------------------------------|---|
| <b>2</b>        | < Back Next > Cancel                                                                                                    | _ |

#### Step 4 - Select Drive

In the **Select Drive** dialog box you choose the installation folder for the PrimeView software.

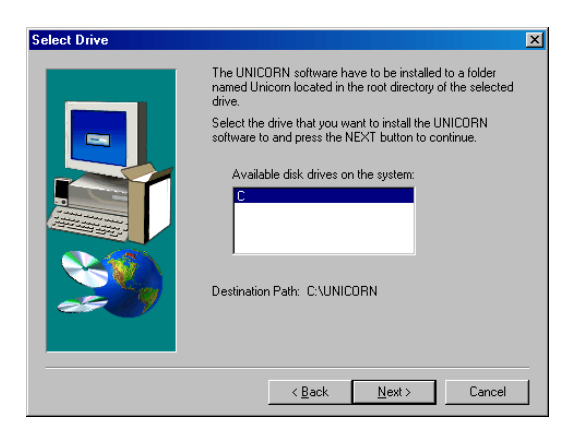

Follow the instructions below to select a disk drive:

#### Step Action

- 1 Select the disk drive where the program is to be installed. This should be a physical disk drive (usually C:) on the computer where you install Prime-View, not a network disk drive.
- 2 Click the **Next** button to continue.
  - Click the **Yes** button if asked whether Setup should create the UNICORN<sup>™</sup> program folder.

#### Note:

The UNICORN folder will contain all PrimeView files and folders.

#### Step 5 - Select Program Folder

In the Select Program Folder dialog box you choose where to store the program icon.

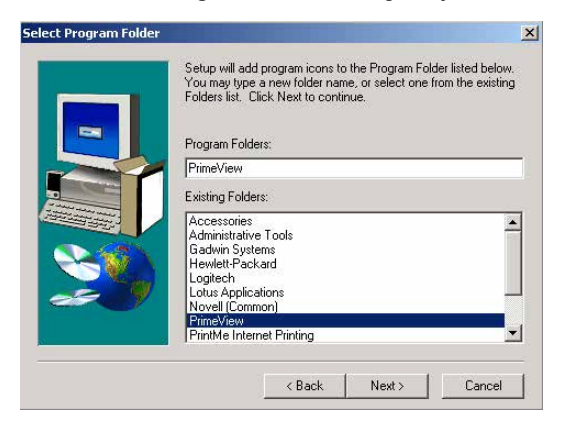

The instructions below describes how to select a program folder for the PrimeView icon:

3.1 How to install PrimeView for the first time

| Step | Action                                                                                                    |  |  |
|------|----------------------------------------------------------------------------------------------------|--|--|
| 1    | In the <b>Select Program Folder</b> dialog box, you select the Start menu folder where you want the PrimeView icon to be placed.<br>You can either |  |  |
|      | <ul> <li>accept the suggested folder named UNICORN (recommended)<br/>or</li> </ul>                                                                 |  |  |
|      | <ul> <li>create a new folder. Type the name of the new folder in the text field<br/><i>Program Folders</i>.<br/>or</li> </ul>                      |  |  |
|      | • select a folder that already exists by clicking its name on the list.                                                                            |  |  |
| 2    | Click the <b>Next</b> button to continue.                                                                                                    |  |  |

#### Step 6 - Start Copying Files

The **Start Copying Files** dialog box displays the installation choices made.

|   | Setup has enough information to start copying the p<br>If you want to review or change any settings, click<br>are satisfied with the settings, click Next to begin co | rogram files.<br>Back. If you<br>opying files. |
|---|----------------------------------------------------------------------------------------------------|------------------------------------------------|
|   | Current Settings:                                                                                                    |                                                |
|   | PrimeView 5.00 Software Setup<br>User Information<br>User name: RUM<br>Company: Americham Biosciences<br>Target Destination: C:\UNICORN<br>Selected COM port: 1       | *                                              |
| æ | Folder Selection: PrimeView                                                                                                    |                                                |

The instructions below describes how to start copying the program files from the CD:

| Step | Action                                                                                                    |
|------|----------------------------------------------------------------------------------------------------|
| 1    | The setup program is ready to copy the files. The <b>Start Copying Files</b> dialog box displays all the selections that have been made and the components to be installed. |
|      | <b>Note:</b><br>If you want to make any changes you can click the <b>Back</b> button one or more<br>times.                                                                  |
| 2    | If the settings are correct, click the <b>Next</b> button to copy the files.                                                                                                |

#### Step 7 - Setup Complete

The installation is complete and the computer must be restarted:

• Click the **Finish** button to exit the setup program and automatically restart the computer.

## 4 Files and folders in PrimeView

#### Introduction

All PrimeView data is organized in files and folders. Files and folders are handled like in any other Windows application, with some exceptions. This chapter describes how to work with PrimeView files and folders, with the focus on the topics that are specific for PrimeView.

#### In this chapter

| Section |                                                          | See page |
|---------|----------------------------------------------------------|----------|
| 4.1     | How to create folders                                    | 27       |
| 4.2     | How to open and preview files                            | 28       |
| 4.3     | How to arrange and locate your files                     | 30       |
| 4.4     | How to copy, delete, rename and backup files and folders | 31       |

### 4.1 How to create folders

#### Introduction

This section describes how folders are organized in PrimeView and how to create a new user-specific folder for the user's methods and results.

#### How to create a new folder

The instructions below describes how to create a new folder in the **Evaluation** module.

| Step | Action                                                                                                    |
|------|----------------------------------------------------------------------------------------------------|
| 1    | <ul> <li>Select <i>File</i> → <i>Open</i>.</li> </ul>                                                                         |
|      | or                                                                                                    |
|      | Click the <b>Open</b> icon.                                                                                                   |
|      | <i>Result:</i><br>The <b>Open Result</b> dialog box opens.                                                                    |
| 2    | <ul> <li>Right-click on an empty area of the dialog box.</li> <li>Select <b>New Folder</b> from the shortcut menu.</li> </ul> |
|      | <i>Result:</i><br>The <b>Create New Folder</b> dialog box opens.                                                              |
| 3    | <ul><li>Type a name for the new folder.</li><li>Click <b>OK</b>.</li></ul>                                                    |
|      | <i>Result:</i><br>The new folder is displayed in the <b>Open Result</b> dialog box.                                           |

4.2 How to open and preview files

## 4.2 How to open and preview files

#### Introduction

This section describes how to open your saved result files. You can also preview your result files to identify the correct file before you open it.

#### How to open a result file

The instructions below describes how to open result files in the *Evaluation* module.

| Step | Action                                             |
|------|----------------------------------------------------|
| 1    | • Choose <i>File</i> → <i>Open</i> → <i>Result</i> |
|      | or                                                 |
|      | Click the <b>Open</b> icon.                        |

#### *Result:* The **Open Result** dialog box opens

| Name                | Size    | Type        | Modified         | ľ |
|---------------------|---------|-------------|------------------|---|
| 8                   |         | Prev Folder |                  |   |
| Example Result001   | 737kB   | Result File | 2002-04-24-08:46 |   |
| Example Result 072  | 73768   | Result File | 2002-04-24 08:51 |   |
| Example Result00    | 73768   | Result File | 2002-04-24 00:52 |   |
| Example Result004   | 73760   | Result #le  | 2002-04-24 00:51 |   |
| ExampleResult GF001 | 1032938 | Result File | 2002-04-24 08:41 |   |
| ExampleResult GF002 | 10346B  | Result File | 2002-04-24 08:35 |   |
| 101 V               |         |             |                  |   |
| 51//                |         |             |                  | 2 |

2

• Double-click the result file

or

• Select the result file and click the **OK** button

#### Result:

The file is opened in the **Evaluation** module.

#### **Quick View**

Quick View is a preview function for result files to make it easier to select the correct result file.

You can preview the first curve in the first chromatogram.

#### How to use Quick View

The instructions below describes how to preview result files in Quick View.

| Step | Action                                                                                                    |
|------|----------------------------------------------------------------------------------------------------|
| 1    | Select a result file in the <b>Open Result</b> dialog box.                                                                           |
| 2    | Right-click and choose <b>Quick View</b> from the short-cut menu.<br><i>Result:</i><br>The <b>Quick View</b> dialog box opens.       |
|      | Quick View: E1,\prime\Example Result001.res     X       Example Result001:1_UV1_215nm                                                |
| 3    | Click the <b>Open</b> button<br><i>Result:</i><br>The result file that is displayed in the dialog box opens in the <b>Evaluation</b> |

module.

4.3 How to arrange and locate your files

### 4.3 How to arrange and locate your files

#### Introduction

This section describes how to arrange the way the files are displayed in the **Open Results** dialog box and how to locate files through a search.

#### **Different view modes**

You can choose how the files and folders are displayed in the **Open Results** dialog box. The options are the standard Windows alternatives:

- Details
- List
- Large icons
- Small icons.

#### How to change the view mode

If you want to change the view you:

• Right-click and select **View** and the option that you want from the shortcut menu.

#### Sort order

The files can be sorted in different orders. The table below shows the options.

| Sorted by: | Order                                             |
|------------|---------------------------------------------------|
| Name       | Alphabetical order or reverse alphabetical order. |
| Size       | Smallest or largest files first.                  |
| Туре       | Alphabetical order of file extension type.        |
| Modified   | Most recently modified files first.               |
| Created    | Most recent creation dates first.                 |

#### How to change the sorting order

Select one of the methods below to change the sorting order:

- Right-click and select **Sort** and the option that you want from the short-cut menu. or
- Click the column header for the option that you want to sort by (a second click on the same header will reverse the order).

# 4.4 How to copy, delete, rename and backup files and folders

#### Introduction

PrimeView has some file and folder handling functions that are slightly different from the general Windows functions. This section focuses on the differences.

#### How to copy or move files and folders

If you copy a folder you will also at the same time copy all files and folders that it contains. The instructions below describes how to copy files and folders.

| Note: | Follow the same steps but select <b>Move</b> to move files and folders.                                                |  |  |
|-------|----------------------------------------------------------------------------------------------------|--|--|
| Step  | Action                                                                                                    |  |  |
| 1     | Select a file or folder in the <b>Open Results</b> dialog box.                                                         |  |  |
| 2     | Right-click and select <b>Copy</b> from the short-cut menu.<br><i>Result:</i><br>The <b>Copy</b> dialog box is opened. |  |  |
| 3     | Select a target folder or floppy disk drive.                                                                           |  |  |
| 4     | Click <b>OK</b> .                                                                                                    |  |  |

#### The function Copy to External

Use the function **Copy to External** when you need to copy files and folders outside of your own user folders. **Copy to External** should be used specifically when you need:

• to copy to a floppy disk drive. (The files are automatically compressed into a zip-file. The file will also automatically be spanned across several disks if necessary.)

#### How to Copy to External

The instructions below describes how to use the function Copy to External.

| Step | Action                                                                                                    |
|------|----------------------------------------------------------------------------------------------------|
| 1    | Select the file you want to copy.                                                                                                    |
| 2    | Right-click and select <b>Copy to External</b> from the shortcut menu.<br><i>Result:</i><br>The <b>Copy to External</b> dialog box is opened. |
| 3    | Select the destination drive and folder.                                                                                                    |

#### 4 Files and folders in PrimeView

4.4 How to copy, delete, rename and backup files and folders

| Step | Action                        |
|------|-------------------------------|
| 4    | Click the <b>Save</b> button. |

#### The function Copy from External

The function **Copy from External** can be used to import files and folders:

• If the files were saved using the function **Copy to External** they will automatically be decompressed.

#### How to use Copy from External

The instructions below describes how to use the function **Copy from External**.

| Step | Action                                                                                                    |
|------|----------------------------------------------------------------------------------------------------|
| 1    | Right-click in the <b>Open Results</b> dialog box and select <b>Copy from External</b> .                     |
|      | <i>Result:</i><br>The <b>Copy from External</b> dialog box opens.                                            |
| 2    | Select the files you want to copy.                                                                           |
| 3    | Click Save.                                                                                                  |
|      | <i>Result:</i><br>The result files are copied into the open folder in the <b>Open Results</b> dialog<br>box. |

#### How to rename files and folders

The instructions below describes how to rename files and folders in the **Open Results** dialog box.

| Step | Action                                                                                                    |
|------|----------------------------------------------------------------------------------------------------|
| 1    | Select the item that you want to rename.                                                                              |
| 2    | Right-click and select <b>Rename</b> from the shortcut menu.<br><i>Result:</i><br>The <b>Rename</b> dialog box opens. |
| 3    | Type a new name.                                                                                                    |
| 4    | Click <b>OK</b> .                                                                                                    |
|      |                                                                                                    |

#### How to delete files and folders

The instructions below describes how to delete files and folders in the **Open Results** dialog box.

| Note: | Home folders cannot be deleted this way.                                                                                           |  |
|-------|----------------------------------------------------------------------------------------------------|--|
| Step  | Action                                                                                                    |  |
| 1     | Select the item that you want to delete.                                                                                           |  |
| 2     | <ul> <li>Right-click and select <b>Delete</b> from the shortcut menu.</li> <li>or</li> <li>Press the <b>Delete</b> key.</li> </ul> |  |
| 3     | Confirm the delete action in the confirmation dialog box                                                                           |  |

#### **Backup security**

Backup copies should be taken regularly to avoid data loss in the event of hard disk failure or accidental deletion. You can use the function **Copy to External** to save your files on the network server.

**Note:** Cytiva cannot accept responsibility for the replacement of results that were lost as a result of computer failure or other incidents.

## 5 How to perform method runs

#### Introduction

This chapter describes how to perform and monitor different kinds of runs from the PrimeView module. It also describes how to control the system with manual commands and instructions.

#### In this chapter

| Section |                             | See page |
|---------|-----------------------------|----------|
| 5.1     | How to start a method run   | 35       |
| 5.2     | How to monitor a method run | 39       |

### 5.1 How to start a method run

#### **Before you start**

Before you start a method, make sure that

• the ÄKTAprime system is prepared according to the instructions in the ÄKTAprime system documentation

#### Four ways to start an ÄKTAprime run

The method runs are all operated from the ÄKTAprime unit. There are four different types of ÄKTAprime runs:

- Application template runs
- Method template runs
- Operator created method runs
- Manual runs

## How to start an application template run

Application templates are available for the most frequent purifications. All process parameters except the sample volume are preset. The instructions below describes how to start an **Application template** run on the ÄKTAprime unit. All parameters are selected with the arrow buttons on the unit. The selections are confirmed with the OK button.

| Step | Action                                                                                                    |
|------|----------------------------------------------------------------------------------------------------|
| 1    | <ul> <li>Choose the <b>Templates</b> menu.</li> <li>Press the <b>OK</b> button.</li> </ul>                                                                                   |
|      | <i>Result:</i><br>The <b>Templates</b> menu is displayed.                                                                                                    |
| 2    | <ul> <li>Choose the Application template menu.</li> <li>Press the OK button.</li> </ul>                                                                                      |
|      | <i>Result:</i><br>The first application template is displayed.                                                                                                    |
| 3    | <ul> <li>Step through the list of application templates with the up or down buttons until the desired template is displayed.</li> <li>Press the <b>OK</b> button.</li> </ul> |
|      | <i>Result:</i><br>The <b>Sample appl. volume</b> menu is displayed.                                                                                                    |

#### 5 How to perform method runs

5.1 How to start a method run

| Step | Action                                                |
|------|-------------------------------------------------------|
| 4    | Set the sample volume with the up or down buttons.    |
|      | • Press the <b>OK</b> button.                         |
|      | Result:                                               |
|      | The <b>Press OK to start run</b> prompt is displayed. |
|      | Press the <b>OK</b> button.                           |
|      | Result →                                              |
|      | The purification run starts.                          |
|      | The purification run starts.                          |

**Note:** If needed, the sample volume should include the sample wash out volume.

#### ÄKTAprime method templates

The four most common purification techniques are available as method templates. Some parameters must be set by the operator when a run is prepared from a method template. The settings can be saved for later use before the run is started.

#### How to start a method template run

The instructions below describes how to start a method template run on the ÄKTAprime unit. All parameters are selected with the arrow buttons on the unit. The selections are confirmed with the **OK** button.

| Step | Action                                                                                                    |
|------|----------------------------------------------------------------------------------------------------|
| 1    | <ul> <li>Choose the <b>Templates</b> menu.</li> <li>Press the <b>OK</b> button.</li> </ul>                                                                                  |
|      | <i>Result:</i><br>The <b>Templates</b> menu is displayed.                                                                                                    |
| 2    | <ul> <li>Choose the <b>Method template</b> menu.</li> <li>Press the <b>OK</b> button.</li> </ul>                                                                            |
|      | <i>Result:</i><br>The first method template is displayed.                                                                                                    |
| 3    | <ul> <li>Step through the list of method templates with the up or down buttons<br/>until the desired template is displayed.</li> <li>Press the <b>OK</b> button.</li> </ul> |
|      | <i>Result:</i><br>The <b>Sample inject by</b> menu is displayed.                                                                                                    |
| 4    | • Select sample injection through the injection valve or through the system pump.                                                                                           |
| Step | Action                                                                                                    |
|------|----------------------------------------------------------------------------------------------------|
|      | Press the <b>OK</b> button.                                                                                                    |
|      | • Continue to set method parameters with the up and down buttons in the subsequent menus and press the <b>OK</b> button to proceed.                                                            |
|      | <ul> <li>After all parameters are set, navigate to the <b>Method ready?</b> menu with<br/>the arrow button.</li> </ul>                                                                         |
|      | Press the <b>OK</b> button.                                                                                                    |
|      | <i>Result:</i><br>The <b>Save Method</b> menu is displayed. If you want to save the method,<br>continue with step 5 below. If not, select <b>no</b> in the next menu and proceed to<br>step 6. |
| 5    | Choose <b>yes</b> and press the <b>OK</b> button.                                                                                                    |
|      | • Use the up and down keys to select a free method number and press the <b>OK</b> button.                                                                                                    |
|      | <b>Note:</b><br>Up to 40 methods can be stored. If the method number already is used you<br>can press <b>OK</b> and then clear the number in the <b>Clear Method</b> menu.                     |
| 6    | Press the <b>OK</b> button at the <b>Press OK to start run</b> prompt.<br><i>Result:</i><br>The method runs starts                                                                             |

#### How to run a saved method

The instructions below describes how to run a saved method on the ÄKTAprime unit. All parameters are selected with the arrow buttons on the unit. The selections are confirmed with the **OK** button.

| Step | Action                                                                |
|------|-----------------------------------------------------------------------|
| 1    | Choose the Run Stored Method menu.                                    |
|      | • Press the <b>OK</b> button.                                         |
|      | Result:                                                               |
|      | The <b>Run Stored Method</b> menu is displayed.                       |
| 2    | • Select System or PC.                                                |
|      | Press the <b>OK</b> button.                                           |
|      | Choose the method number.                                             |
|      | Press the <b>OK</b> button.                                           |
|      | <i>Result:</i><br>The <b>Press OK to start run</b> menu is displayed. |

5.1 How to start a method run

| Step  | Action                                                                                                    |
|-------|----------------------------------------------------------------------------------------------------|
| 3     | Press the <b>OK</b> button.                                                                                                    |
|       | <i>Result:</i><br>The method runs starts.                                                                                                    |
| Note: | Important parameter values are displayed on the ÄKTAprime unit during<br>the run. Refer to the ÄKTAprime User Manual for instructions on how to<br>change some of these parameters if needed. |

#### How to run the system manually

The instructions below describes how to run the ÄKTAprime unit manually. All parameters are selected with the arrow buttons on the unit. The selections are confirmed with the OK button.

| Step  | Action                                                                                                    |
|-------|----------------------------------------------------------------------------------------------------|
| 1     | Choose the Manual Run menu.                                                                                     |
|       | Press the <b>OK</b> button.                                                                                     |
|       | <i>Result:</i><br>The <b>Set Method Base</b> menu is displayed.                                                 |
| 2     | • To edit the method base, press <b>OK</b> and select the base with the arrow buttons.                          |
|       | • Proceed to select parameters with the arrow buttons in the sub-sequent menus and press <b>OK</b> to continue. |
| 3     | • After the last parameter selection, navigate to the <b>Start run</b> menu.                                    |
|       | Press the <b>OK</b> button.                                                                                     |
|       | <i>Result:</i><br>The method runs starts.                                                                       |
| Note: | Refer to the ÄKTAprime User Manual for instructions on how to select the parameters if needed.                  |

#### How to finish the run

Press the **OK** button to finish the run at the **Method Complete** prompt. This will cause all valves to return to the default position 1. The run can be aborted before it is complete at any time by pressing the **End** button.

#### 5.2 How to monitor a method run

#### Introduction

This section describes how to monitor a method run by using the PrimeView module and how to customize the different panes.

#### In this section

| Section |                                  | See page |
|---------|----------------------------------|----------|
| 5.2.1   | How to customize PrimeView panes | 40       |
| 5.2.2   | The Curves pane                  | 42       |
| 5.2.3   | The Logbook pane                 | 48       |

5 How to perform method runs

5.2 How to monitor a method run

5.2.1 How to customize PrimeView panes

#### 5.2.1 How to customize PrimeView panes

#### How to open the PrimeView module

The PrimeView module displays the status of the ÄKTAprime system run. The PrimeView module can be open on the Windows desktop before a run is started, in which case it will either display a blank **Curves** pane or show the curves from the previous run. The PrimeView module can also be opened after the run has been started, in which case it will display the whole progress of the run from the beginning. The list below describes how to open the PrimeView module.

Click the PrimeView icon.

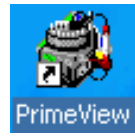

Result:

The PrimeView module opens.

#### Illustration

The illustration shows the PrimeView module with the **Curves** and **Logbook** panes displayed.

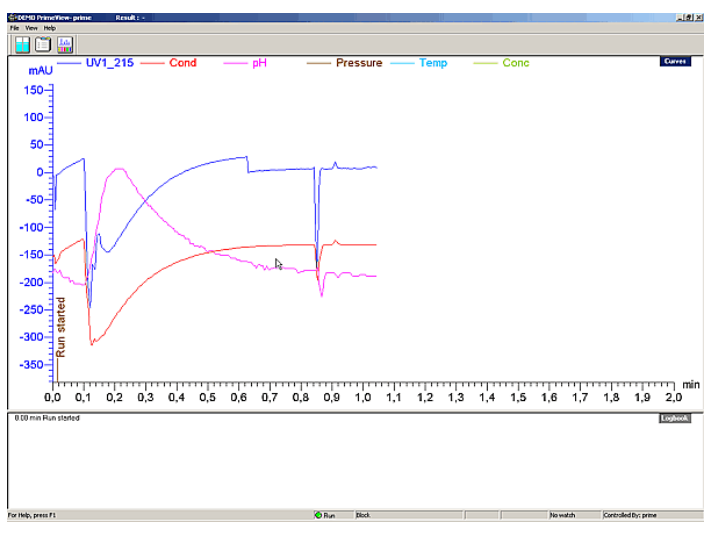

#### How to select what panes to display

The PrimeView module displays one or two panes for monitoring different aspects of the run. To select what panes to display, either

• click the Customize Panes icon,

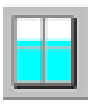

or

• choose *View* → *Panes*.

#### How to customize PrimeView panes

#### Change the size

Select a split-bar and drag up and down to change the size of a specific pane.

#### Maximize, restore or hide

Right-click a pane and select the appropriate option to:

- maximize,
- restore

or

• hide the pane.

5 How to perform method runs5.2 How to monitor a method run5.2.2 The Curves pane

#### 5.2.2 The Curves pane

#### Introduction

The **Curves** pane of the **PrimeView** module displays monitor signal values graphically. The figure below shows an example of the **Curves** pane:

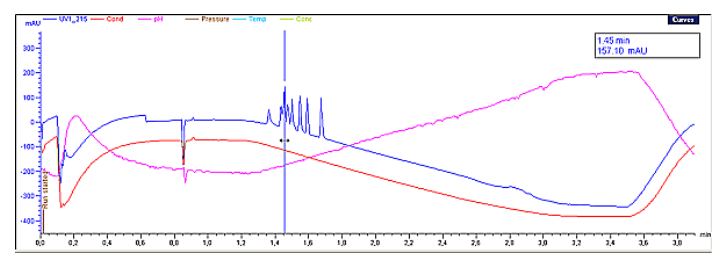

#### How to select curves to be displayed

The steps below describes how to select the curves to be displayed on the screen.

| Step | Action                                                                                                    |
|------|----------------------------------------------------------------------------------------------------|
| 1    | In the <b>PrimeView</b> module, select <b>View</b> → <b>Properties</b> .                                                                                        |
|      | <i>Result:</i><br>The <b>Properties</b> dialog box is displayed.                                                                                                |
| 2    | Select the <b>Curves</b> tab.                                                                                                    |
| 3    | • In the <b>Display curves</b> list, select the curves you want to display.                                                                                     |
|      | • If you want all curves to be displayed, click the <b>Select All</b> button. If you do not want any curves to be displayed, click the <b>Clear All</b> button. |
|      | Click OK.                                                                                                    |

#### How to display a vertical marker line

The steps below describes how to display a vertical marker line:

| Step | Action                                                                                                    |
|------|----------------------------------------------------------------------------------------------------|
| 1    | Right-click the <b>Curves</b> pane and select <b>Marker</b> .                                                                          |
| 2    | Drag the marker line with the mouse.                                                                                                   |
|      | <i>Result:</i><br>Where the line bisects the curve, the X-axis and Y-axis values are displayed<br>at the top right corner of the pane. |

# *Note:* Right-click and select **Snapshot** to record the marker position values. See Section 2.2.5 Snapshots, on page 18 for more information about the **Snapshot** function.

#### How to set a reference point

When the vertical marker is displayed, you can set a reference point to display curve data. The steps below describes how to set a reference point:

| Step | Action                                                                                                    |
|------|----------------------------------------------------------------------------------------------------|
| 1    | • Display a <b>Marker</b> in the <b>Curves</b> pane.                                                                                     |
|      | • Right-click and select <b>Set Marker Ref. Point</b> to define a reference point for the marker position.                               |
| 2    | When the marker is moved from the reference point, the X-axis and Y-axis values for the new position are displayed together with:        |
|      | • the new position in relation to the position of the reference point,                                                                   |
|      | <ul> <li>the minimum, maximum and average values for the curve interval<br/>between the reference point and the new position.</li> </ul> |

# How to change the curve colors and styles

The **Curves** pane displays graphs for the selected curves in different colors. The steps below describes how to change the curve colors and styles:

| Step | Action                                                                                                    |
|------|----------------------------------------------------------------------------------------------------|
| 1    | Select <b>View → Properties</b> .                                                                           |
|      | <i>Result:</i><br>The <b>Properties</b> dialog box is displayed.                                            |
| 2    | Select the Curve Style and Color tab.                                                                       |
| 3    | <ul><li>Select a curve from the <b>Curve</b> list.</li><li>Select an appropriate color and style.</li></ul> |

#### How to change the scale of the Y-axis

In most cases, the Y-axis is automatically scaled for each of the curves. Values on the Yaxis apply to the curve with the same color as the axis markings. To get the correct Yaxis, click the legend. The steps below describes how to fix the scale of individual curves.

#### 5 How to perform method runs

5.2 How to monitor a method run

5.2.2 The Curves pane

| Step | Action                                                                                                |
|------|----------------------------------------------------------------------------------------------------|
| 1    | • Select <i>View</i> → <i>Properties.</i>                                                             |
|      | Result:                                                                                               |
|      | The <b>Properties</b> dialog box is displayed.                                                        |
|      | • Select the <b>Y-axis</b> tab.                                                                       |
| 2    | Select the appropriate curve.                                                                         |
|      | • Select <b>Fixed</b> and type a minimum and maximum range in the fields within the specified limits. |
| 3    | Repeat step 2 for other curves if needed.                                                             |
| 4    | Click <b>OK</b> .                                                                                     |

#### How to change the scale of the X-axis

The steps below describes how to change the scale of the X-axis:

| Step | Action                                                                                                    |
|------|----------------------------------------------------------------------------------------------------|
| 1    | • Select <i>View</i> → <i>Properties.</i>                                                                                                    |
|      | Result:                                                                                                    |
|      | The <b>Properties</b> dialog box is displayed.                                                                                                    |
|      | • Select the <b>X-axis</b> tab.                                                                                                    |
| 2    | Select the appropriate base, <b>Time</b> or <b>Volume</b> .                                                                                                  |
|      | <b>Note:</b><br>Curves are collected in time and recalculated for display in volume. Thus, the<br>resolution of the two bases may appear slightly different. |
| 3    | Select the appropriate <b>Axis scale</b> :                                                                                                    |
|      | • <b>Total</b> will show the curves as far as they have come in the run.                                                                                     |
|      | • <b>Window</b> allows you to set the portion of the total pane to be dis-played, either in minutes or ml depending on the selected base.                    |
|      | Click OK.                                                                                                    |

## How to switch between time and volume units

- Click the legend of the X-axis
- or
- right-click and select Base Type

to switch the display between time and volume units. The run is controlled according to the time/volume base defined in the current block, regardless of the base in the curves display.

#### How to zoom in the Curves pane

The steps below describes how to zoom in on a selected region of the curve pane:

| Step | Action                                                                                                    |
|------|----------------------------------------------------------------------------------------------------|
| 1    | • Press and hold the left mouse button and drag a rectangle out on the screen to encompass the area to be viewed. |
|      | Release the mouse button.                                                                                         |
|      | <i>Result:</i><br>The display is now zoomed in on the selected area                                               |
| 2    | Repeat the process for further magnification of selected areas.                                                   |

#### How to zoom out

To reduce the scale of the zoom, right-click in the **Curves** pane, and select one of the following options:

- Undo Zoom: reverses each zoom-in action a step at a time.
- Reset Zoom: reverses all zoom-in actions to the default scale.

#### How to select curve pressure units

If the **Pressure** curve is displayed in the **Curves** pane, you can set the displayed units. The steps below describes how to do this:

| Step | Action                                                                                     |
|------|--------------------------------------------------------------------------------------------|
| 1    | Right-click in the <b>Curves</b> pane, and select <b>Properties</b> in the displayed menu. |
|      | <i>Result:</i><br>The <b>Properties</b> dialog box is displayed.                           |
| 2    | Select the <b>Y-Axis</b> tab.                                                              |

#### 5 How to perform method runs

5.2 How to monitor a method run

5.2.2 The Curves pane

| Step | Α | ction                                                                                    |
|------|---|------------------------------------------------------------------------------------------|
| 3    | • | Select the <b>Pressure</b> curve and select the appropriate <b>Pressure unit</b> button. |
|      | • | Click <b>OK</b> .                                                                        |

#### How to edit text in the Curves pane

You can select the way that text is aligned for the **Logbook** and **Fraction** curves. You can also select to show only part of the **Logbook** information. The steps below describes how to do this:

| Step | Action                                                                                                    |
|------|----------------------------------------------------------------------------------------------------|
| 1    | Right-click in the <b>Curves</b> pane, and select <b>Properties</b> in the displayed menu.                                                                                |
|      | <i>Result:</i><br>The <b>Properties</b> dialog box is displayed.                                                                                                    |
| 2    | Select the <b>Curve Style and Color</b> tab.                                                                                                    |
| 3    | Select the following:                                                                                                    |
|      | <ul> <li>Logbook or Fraction curve in the Curve list as appropriate.</li> <li>Select the appropriate Logbook text alignment or Fraction text alignment option:</li> </ul> |
|      | <ul> <li>Horizontal</li> <li>Vertical</li> <li>Fly over (displays the text if you place the mouse pointer over the generated mark).</li> </ul>                            |

4 Click OK.

# How to view the complete logbook information

At some breakpoints there can be more logbook information than what is possible to conveniently display in the **Curves** pane. The additional information that is not displayed is indicated by an arrow point symbol by the break point.

• Hold the mouse cursor over the break point to display the complete information in a flyover text box, as shown in the illustration below.

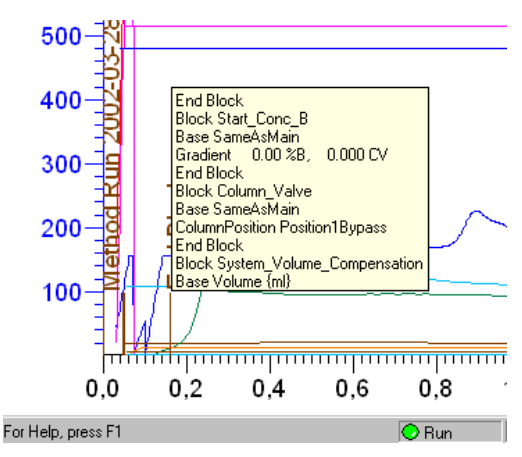

5 How to perform method runs

5.2 How to monitor a method run

5.2.3 The Logbook pane

#### 5.2.3 The Logbook pane

#### Introduction

All actions (including method start and end, base instruction, method instructions and manual interventions such as **Pause** or **Hold**) and unexpected conditions such as warnings and alarms are logged for every run, with date, time and current user name where appropriate. The logbook thus provides a complete history of any given run. The log is saved in the result file.

#### Illustration

The illustration below shows an example of the **Logbook** pane:

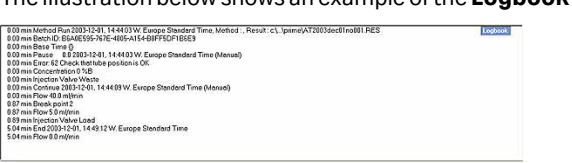

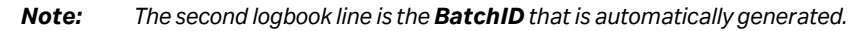

#### Autoscroll

The **Logbook** pane can autoscroll to display the latest entries. Right-click in the pane, and select **Autoscroll**. You can also select the **Autoscroll** option in the **Properties** dialog box (*View*  $\rightarrow$  *Properties* and select the **Logbook** tab).

#### How to filter the logbook contents

You can choose to display only selected items in the logbook. The steps below describes how to activate the filter.

| Step | Action                                                                                                    |
|------|----------------------------------------------------------------------------------------------------|
| 1    | Right-click in the <b>Logbook</b> pane and choose <b>Properties</b> .                                                                                                    |
|      | Result:                                                                                                    |
|      | The <b>Properties</b> dialog box opens.                                                                                                    |
| 2    | Choose the Logbook tab.                                                                                                    |
|      | • Select the items you want to display in the logbook (all items are selected by default).                                                                                                    |
|      | Click the <b>OK</b> button.                                                                                                    |
|      | <i>Result:</i><br>Only the selected items will be displayed in the logbook. The <b>Logbook</b> title in<br>the upper right corner will show the text ( <b>Filter on</b> ) to indicate that not all<br>items are visible. All items will still be logged in the result file. |

#### How to find logbook text entries

The logbook can be searched for specific text entries. The steps below describes the function:

| Step | Action                                                          |
|------|-----------------------------------------------------------------|
| 1    | Right-click in the <b>Logbook</b> pane and choose <b>Find</b> . |
|      | Result:                                                         |
|      | The <b>Find</b> dialog box opens.                               |
| 2    | • Type the text you want to locate.                             |
|      | Select search criteria if necessary.                            |
|      | Click OK.                                                       |
|      | <i>Result:</i><br>The located logbook entry is highlighted.     |

#### Introduction

A result file is automatically generated at the end of a method run and contains a complete record of the method run, including method, system settings, curve data and method run log. The **Evaluation** module offers extensive facilities for presentation and evaluation of curve data.

This chapter describes how to present the chromatograms and curves of your result file and how to create and print reports.

#### In this chapter

| Section |                                                    | See page |
|---------|----------------------------------------------------|----------|
| 6.1     | How to open a result file                          | 51       |
| 6.2     | Basic presentation of chromatograms                | 52       |
| 6.3     | How to optimize the presentation of a chromatogram | 59       |
| 6.4     | How to print active chromatograms                  | 70       |
| 6.5     | How to create and print a customized report        | 72       |
| 6.6     | Run documentation                                  | 83       |

#### 6.1 How to open a result file

#### How to start the Evaluation module

The **PrimeView Evaluation** module provides facilities for the presentation and evaluation of separation results. The module is independent from the **PrimeView** module and can be started even if the **PrimeView** module is not operating.

• Click the PrimeView Evaluation icon on the Windows desktop.

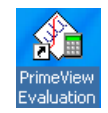

Result:

The PrimeView Evaluation module opens.

#### How to open a ÄKTAprime result file

The steps below describes how to open a result file in the PrimeView Evaluation module.

| Step | Action                                                                                                    |
|------|----------------------------------------------------------------------------------------------------|
| 1    | Select <i>File</i> → <i>Open</i>                                                                                                    |
|      | or                                                                                                    |
|      | Click the <b>Open</b> icon                                                                                                    |
|      |                                                                                                    |
|      | Result:                                                                                                    |
|      | The <b>Open Result</b> dialog box opens.                                                                                                    |
| 2    | Select the result file and click <b>OK</b> .                                                                                                    |
|      | <i>Result:</i><br>All contents of the opened result file are transferred to the <b>Evaluation</b><br>module.                                                                                                    |
|      | <b>Note:</b><br>By default, the chromatograms in a run are shown as opened windows. The chromatogram window on top is the active window. There is also a minimized <b>Temporary</b> chromatogram window. See Section 6.2 Basic presentation of chromatograms, on page 52 for further information about chromatograms. |

## 6.2 Basic presentation of chromatograms

#### Introduction

This section describes how to access result files and optimize the presentation of a chromatogram and its curves via the **Chromatogram Layout** dialog box.

#### In this section

| Section |                                          | See page |
|---------|------------------------------------------|----------|
| 6.2.1   | Introduction and temporary chromatograms | 53       |
| 6.2.2   | The chromatogram window                  | 55       |

#### 6.2.1 Introduction and temporary chromatograms

#### **Contents of a chromatogram**

Chromatograms can be viewed in the **Evaluation** module.

A chromatogram includes a number of curves that have been created during a method run, such as UV, conductivity, pH, fraction marks, etc. A chromatogram also contains the curves created and saved during an evaluation session. The original raw data curves cannot be deleted or modified.

#### **Temporary chromatograms**

A **Temporary** chromatogram is essentially an empty chromatogram that is specific to the **Evaluation** module.

Information contained within a **Temporary** chromatogram is automatically saved from one evaluation session to the next, but is not saved within the result files.

#### How to copy curves into Temporary

Curves can be copied into **Temporary** and comparisons or evaluations can be performed. This is particularly useful if you do not want to clutter up your original chromatograms with a large number of curves. It can also be used to keep blank run curves or curves to compare when you open different result files.

The steps below describes how to copy curves into Temporary:

| Step | Action                                                                                                    |
|------|----------------------------------------------------------------------------------------------------|
| 1    | Open a result file.                                                                                                    |
| 2    | Select <b>Edit →Copy →Curves</b> .                                                                                            |
|      | Result:                                                                                                    |
|      | The <b>Copy Curve</b> dialog box is displayed.                                                                                |
| 3    | Select a source chromatogram and a curve to be copied in the <b>Source Chromatogram</b> fields.                               |
| 4    | Select <b>Temporary</b> as the target chromatogram and a position for the new curve in the <b>Target Chromatogram</b> fields. |
| 5    | Click the <b>Copy</b> button.                                                                                                 |
|      | Result:                                                                                                    |
|      | The curve is copied into the <b>Temporary</b> chromatogram.                                                                   |
|      | Click the <b>Close</b> button.                                                                                                |

6.2 Basic presentation of chromatograms

6.2.1 Introduction and temporary chromatograms

# How to clear a temporary chromatogram

The steps below describes how to clear the contents of a temporary chromatogram:

| Step | Action                                                                                                   |
|------|----------------------------------------------------------------------------------------------------|
| 1    | Open the relevant result file.                                                                           |
| 2    | <ul> <li>Select Edit → Clear Temporary Chromatogram.</li> <li>Click the Yes butten to confirm</li> </ul> |
|      | Click the <b>Yes</b> button to confirm.                                                                  |

#### 6.2.2 The chromatogram window

#### **Main views**

The chromatogram window is divided into two main views:

- curves
- peak tables

The displayed areas for the views can be adjusted by dragging the borders with the mouse cursor between the views.

#### How to view peak table information

The steps below describes how to display peak table information if the result has been integrated:

| Step | Action                                                             |
|------|--------------------------------------------------------------------|
| 1    | Open a result file.                                                |
| 2    | Choose <b>Edit → Chromatogram Layout</b> .                         |
|      | <i>Result:</i><br>The <b>Chromatogram Layout</b> dialog box opens. |
| 3    | Click the <b>Peak Table</b> tab.                                   |
|      | Select a peak table in the Select peak table to display list.      |
|      | Select what peak table columns to display.                         |
|      | Check if global peak table data should be displayed or not.        |
|      |                                                                    |

• Click OK.

# Run curves, default appearance and information

The first time a result file is opened and viewed, a default layout is applied to display all the original curves. The default layout can be changed by the user (see Section 6.3.5 *How to save and apply a layout, on page 67*).

#### Information for each curve

Each curve is automatically assigned a default color and style, with default information about each curve displayed in the key above the curves. This information includes

- result file name
- chromatogram name
- curve name.

#### Choose the Y-axis scale

Each curve has a correspondingly colored Y-axis. To choose the appropriate Y-axis scale

- 6.2 Basic presentation of chromatograms
- 6.2.2 The chromatogram window
  - click on the Y-axis until the desired scale is displayed

or

• click on the name of the curve.

#### Run curves, short-cut menu

When viewing curves in the **Evaluation** module, you can access a menu that provides a quick alternative to menu commands. Right-click the run curves view to display the menu shown in the picture below:

|    | <u>U</u> ndo Zoom                |
|----|----------------------------------|
|    | <u>R</u> eset Zoom               |
|    | Add Text                         |
|    | E <u>d</u> it Text Mode          |
| tu | Peak <u>I</u> ntegrate           |
|    | Hatch                            |
|    | <u>M</u> arker                   |
|    | <u>S</u> et Marker Ref. Point    |
|    | R <u>e</u> set Marker Ref. Point |
|    | Snapshot                         |
|    | Copy to Clipboard                |
|    | Copy to Metafile                 |
|    | Base Type                        |
| *  | Properties                       |

#### **Optimizing the workspace**

The chromatogram window can be minimized and maximized using ordinary Windows commands. The table below describes extra features to optimize the workspace:

| Use the command          | if you want                                        |
|--------------------------|----------------------------------------------------|
| Window →Arrange<br>icons | to arrange icons of minimized windows.             |
| Window→Tile              | to view several chromatogram windows side by side. |
| Window → Cascade         | to stack the open windows like a deck of cards.    |

#### How to display a vertical marker line

The steps below describes how to display a vertical marker line:

| Step  | Action                                                                                                    |
|-------|----------------------------------------------------------------------------------------------------|
| 1     | Right-click the <b>Curves</b> pane and select <b>Marker</b> .                                                                                                    |
| 2     | Drag the marker line with the mouse.                                                                                                    |
|       | <i>Result:</i><br>Where the line bisects the curve, the X-axis and Y-axis values are displayed<br>at the top right corner of the pane.                                         |
| Note: | Right-click and select <b>Snapshot</b> to record the marker position values. See Section 2.2.5 Snapshots, on page 18 for more information about the <b>Snap-shot</b> function. |

#### How to set a reference point

The steps below describes how to set a reference point:

| Step | Action                                                                                                    |
|------|----------------------------------------------------------------------------------------------------|
| 1    | • Display a <b>Marker</b> in the <b>Curves</b> pane.                                                                                     |
|      | • Right-click and select <b>Set Marker Ref. Point</b> to define a reference point for the marker position.                               |
| 2    | When the marker is moved from the reference point, the X-axis and Y-axis values for the new position are displayed together with:        |
|      | • the new position in relation to the reference point,                                                                                   |
|      | <ul> <li>the minimum, maximum and average values for the curve interval<br/>between the reference point and the new position.</li> </ul> |

#### How to display the logbook overlay

The steps below describes how to display the logbook entries as an overlay in the chromatogram.

| Step | Action                                                                                    |
|------|-------------------------------------------------------------------------------------------|
| 1    | Right-click in the chromatogram window and choose <b>Properties</b> on the shortcut menu. |
|      | <i>Result:</i><br>The <b>Chromatogram Layout</b> dialog box opens.                        |
| 2    | Choose the <b>Curve</b> tab.                                                              |
|      | Select the Logbook curve.                                                                 |

#### How to view the complete logbook information

- 6.2 Basic presentation of chromatograms
- 6.2.2 The chromatogram window

At some breakpoints there can be more logbook information than what is possible to conveniently display in the chromatogram window. The additional information that is not displayed is indicated by an arrow point symbol by the break point.

• Hold the mouse cursor over the break point to display the complete information in a flyover text box, as shown in the illustration below:

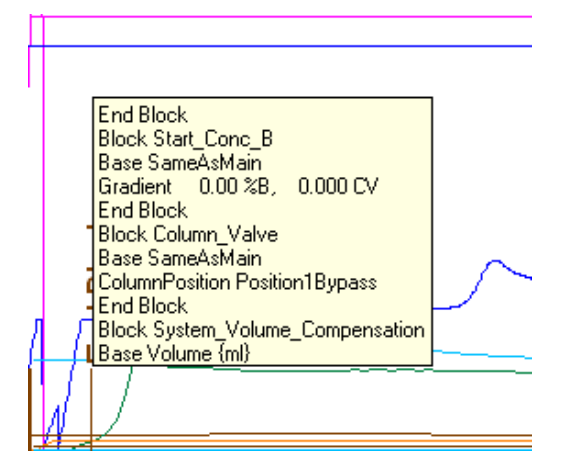

## 6.3 How to optimize the presentation of a chromatogram

#### Introduction

This section describes some of the ways you can optimize the presentation of a chromatogram.

#### In this section

| Section | 1                                                            | See page |
|---------|--------------------------------------------------------------|----------|
| 6.3.1   | How to make changes in the Chromatogram Layout<br>dialog box | 60       |
| 6.3.2   | The Curve tab and Curve Names tab                            | 61       |
| 6.3.3   | The Curve Style and Color tab                                | 63       |
| 6.3.4   | How to change and fix the axes                               | 65       |
| 6.3.5   | How to save and apply a layout                               | 67       |
| 6.3.6   | How to show part of a curve                                  | 69       |

6.3 How to optimize the presentation of a chromatogram

6.3.1 How to make changes in the Chromatogram Layout dialog box

# 6.3.1 How to make changes in the Chromatogram Layout dialog box

#### Instruction

The **Chromatogram Layout** dialog box is used to make changes regarding chromatogram presentation. The main features of the **Chromatogram Layout** dialog box regarding chromatograms are described in the subsequent sections in this chapter. Features regarding peak tables are described in *How to perform a peak integration, on page 95*.

The steps below describes how to make changes in the **Chromatogram Layout** dialog box:

| Step | Action                                                                                                    |
|------|----------------------------------------------------------------------------------------------------|
| 1    | Open a result file.                                                                                                    |
| 2    | <ul> <li>Right-click the chromatogram window and select Properties or</li> <li>Choose <i>Edit</i> → <i>Chromatogram Layout</i>.</li> </ul>                                                                                        |
|      | <i>Result:</i><br>The <b>Chromatogram Layout</b> dialog box is displayed. The view from which<br>you activate the <b>Properties</b> command determines the tab that is displayed<br>in the <b>Chromatogram Layout</b> dialog box. |
| 3    | • Carry out the changes on the different tabs to get the desired layout for header, curves and peak table.                                                                                                    |

- Select **Apply to all chromatograms** if you want to apply changes made in the **Chromatogram Layout** dialog box to all open chromatograms.
- Click OK.

#### 6.3.2 The Curve tab and Curve Names tab

#### The Curve tab

The **Curve** tab of the **Chromatogram Layout** dialog box contains a list of all the curves included in the chromatogram. Select the curves you want to display in the chromatogram, and click **OK**.

#### **Curve name appearance**

You select options for the curve name appearance on the **Curve Names** tab. This is an example of a default curve name:

#### $Result \rightarrow 11_UV$

The table below describes the three components that make up the default curve name:

| Component            | Description                                                                                           | Example |
|----------------------|----------------------------------------------------------------------------------------------------|---------|
| <b>Result name</b>   | Name of the result.                                                                                   | Result  |
| Chromatogram<br>name | Number given automatically during a run or a name defined by the <b>New_Chromatogram</b> instruction. | 11      |
| Curve name           | Curve type, for example detection of an eluted component.                                             | UV      |

# How to choose curve name appearance

You can choose to view only part of the curve name. The steps below describes how to do this:

| Step | Action                                                                                                    |
|------|----------------------------------------------------------------------------------------------------|
| 1    | Open a result file.                                                                                                    |
| 2    | Choose <b>Edit →Chromatogram Layout</b> .<br><i>Result:</i><br>The <b>Chromatogram Layout</b> dialog box is displayed.             |
|      | The <b>Chromatogram Layout</b> dialog box is displayed.                                                                            |
| 3    | Click the <b>Curve Names</b> tab.                                                                                                  |
| 4    | <ul> <li>Select the appropriate boxes for Curve name appearance.</li> <li>Select the appropriate Curve legend position.</li> </ul> |

6.3 How to optimize the presentation of a chromatogram

6.3.2 The Curve tab and Curve Names tab

# Step Action • Click OK. Note: It is usually sufficient to select the Curve Name option if only one chromato

It is usually sufficient to select the **Curve Name** option if only one chromatogram is being evaluated. However, confusion can arise when more than one chromatogram is shown, so more complete names might be necessary.

#### 6.3.3 The Curve Style and Color tab

#### Introduction

All curves within a chromatogram are represented by a default color and line style. Curves imported into the chromatogram or newly created curves are automatically assigned a color and line style.

#### **Peak label settings**

Peaks can be labeled on the **Curve Style and Color** tab of the **Chromatogram Layout** dialog box. Use a combination of the following labels:

- Retention (the default label)
- sequential Number
- user-defined Peak name.

# Fraction text and Logbook text alignment settings

Both Fraction text and Logbook text can be set to the following alignment options:

- Vertical
- Horizontal
- **Fly Over**, which sets text labels as hidden text that appears only when the cursor is carefully positioned over a fraction mark.

# How to change the color and style of a curve

The steps below describes how to change the color and style of a curve:

| Step | Action                                                                                                    |
|------|----------------------------------------------------------------------------------------------------|
| 1    | Open a result file.                                                                                              |
| 2    | Choose <b>Edit → Chromatogram Layout</b> .                                                                       |
|      | <i>Result:</i><br>The <b>Chromatogram Layout</b> dialog box is displayed.                                        |
| 3    | Click the <b>Curve Style and Color</b> tab.                                                                      |
| 4    | <ul><li>Select the curve you want to change from the list.</li><li>Select the desired color and style.</li></ul> |
|      | Click OK.                                                                                                    |

6.3 How to optimize the presentation of a chromatogram

6.3.3 The Curve Style and Color tab

#### How to display a hatched background

The steps below describes how to display a hatched background in the chromatogram window:

| Step  | Action                                                                               |
|-------|--------------------------------------------------------------------------------------|
| 1     | Open a result file.                                                                  |
| 2     | Choose <b>Edit → Chromatogram Layout</b> .                                           |
|       | Result:                                                                              |
|       | The <b>Chromatogram Layout</b> dialog box is displayed.                              |
| 3     | Click the Curve Style and Color tab.                                                 |
|       | • Select the <b>Hatch</b> box.                                                       |
|       | • If desired, select the Apply to all chromatograms box and click OK.                |
|       | Result:                                                                              |
|       | Hatch marks are displayed as a background.                                           |
| Note: | You can also right-click in the <b>Chromatogram</b> window and select <b>Hatch</b> . |

#### 6.3.4 How to change and fix the axes

#### How to change and fix the Y-axis

The steps below describes how to change and fix the Y-axis:

| Step | Action                                                                                                    |
|------|----------------------------------------------------------------------------------------------------|
| 1    | Open a result file.                                                                                                    |
| 2    | Choose <b>Edit → Chromatogram Layout</b> .                                                                                                    |
|      | <i>Result:</i><br>The <b>Chromatogram Layout</b> dialog box is displayed.                                                                                                    |
| 3    | Click the <b>Y-Axis</b> tab.                                                                                                    |
| 4    | <ul><li>Select the appropriate curve from the list.</li><li>Click the <b>Fixed</b> option.</li></ul>                                                                                                    |
| 5    | <ul> <li>Type the desired minimum and maximum values.</li> <li>Click the All with this unit button if you want other curves with the same Y-axis units as the current scaled curve to be similarly scaled.</li> </ul> |
|      | <b>Note:</b><br>The values will only be applied to existing curves. They will not be applied to<br>new curves created after this function was last used.                                                              |
|      | <ul> <li>Click the appropriate Pressure unit (MPa, psi, bar) option to change Y-axis units for pressure curves.</li> <li>Click OK.</li> </ul>                                                                         |

#### How to add a second Y-axis

The steps below describes how to add a second Y-axis to the chromatogram.

| Step | Action                                                                                                    |
|------|----------------------------------------------------------------------------------------------------|
| 1    | Choose <i>Edit →Chromatogram Layout</i> .                                                                                  |
|      | <i>Result:</i><br>The <b>Chromatogram Layout</b> dialog box is displayed.                                                  |
| 2    | Click the <b>Y-Axis</b> tab.                                                                                               |
| 3    | <ul> <li>Select the appropriate curve from the <b>Right Axis</b> droplist.</li> <li>Click the <b>OK</b> button.</li> </ul> |

6.3 How to optimize the presentation of a chromatogram

6.3.4 How to change and fix the axes

#### How to change and fix the X-axis

The steps below describes how to change and fix the X-axis:

| Step | Action                                                                                                    |
|------|----------------------------------------------------------------------------------------------------|
| 1    | Open a result file.                                                                                                    |
| 2    | Choose <b>Edit →Chromatogram Layout</b> .<br><i>Result:</i><br>The <b>Chromatogram Layout</b> dialog box is displayed.                                                                                                    |
| 3    | Click the <b>X-Axis</b> tab.                                                                                                    |
| 4    | <ul> <li>Select the appropriate option in the <b>Base</b> field:</li> <li><b>Time</b> of retention</li> <li><b>Volume</b></li> </ul>                                                                                                    |
|      | <b>Note:</b><br>Some calculated curves, for example baselines, exist in only one base and<br>might seem to disappear when the base is changed. Curves are collected in<br>time and recalculated for display in volume. Thus, switching the base<br>between <b>Time</b> and <b>Volume</b> can slightly alter the resolution. |
| 5    | <ul> <li>Click the Fixed option in the Axis scale field to set the axis limits manually.</li> <li>Type the desired minimum and maximum values.</li> <li>Click OK.</li> </ul>                                                                                                    |

#### 6.3.5 How to save and apply a layout

#### Introduction

All configurations that you make in the **Chromatogram Layout** dialog box can be saved as a layout. It is possible to apply saved layouts to other chromatograms. All saved layouts are user-specific.

#### How to save a layout

The steps below describes how to save a layout:

| Step | Action                                                                                                    |
|------|----------------------------------------------------------------------------------------------------|
| 1    | Open a result file.                                                                                                    |
| 2    | Choose <b>Edit → Chromatogram Layout.</b>                                                                                                    |
|      | <i>Result:</i><br>The <b>Chromatogram Layout</b> dialog box is displayed.                                                                                                    |
| 3    | Make the appropriate layout configuration within the various tabs.                                                                                                    |
|      | View your changes                                                                                                    |
|      | Click <b>OK</b> if you want to return to the chromatogram window to see the applied affects of a given configuration. Return to the <b>Chromatogram Layout</b> dialog box to perform further changes. |
| 4    | Select the Layout Library tab.                                                                                                    |
|      | Click the Save current layout as button.                                                                                                    |
|      | Result:                                                                                                    |
|      | The <b>Save Layout</b> dialog box is displayed.                                                                                                    |
| 5    | • Type a name for the layout.                                                                                                    |
|      | <ul> <li>If you want the current layout to be the new default layout, select the<br/>Save as default option.</li> </ul>                                                                               |
|      | Click OK.                                                                                                    |
|      | <i>Result:</i><br>The new name is added to the <b>Saved layouts</b>                                                                                                    |
|      | Click OK                                                                                                    |

6.3 How to optimize the presentation of a chromatogram

6.3.5 How to save and apply a layout

#### How to apply a layout

The steps below describes how to apply a layout:

| Step | Action                                                                                                    |
|------|----------------------------------------------------------------------------------------------------|
| 1    | Select the Layout Library tab on the Chromatogram Layout dialog box.                                                                                            |
| 2    | <ul> <li>Select a layout from the Saved layouts list.</li> <li>Click the Apply selected layout button.</li> </ul>                                               |
|      | <i>Result:</i><br>The layout is automatically applied to the active chromatogram window.                                                                        |
|      | <ul> <li>If the same layout is to be applied to all chromatograms on the Evalua-<br/>tion workspace, select the Apply to all chromatograms checkbox.</li> </ul> |
|      | Click OK.                                                                                                    |

#### 6.3.6 How to show part of a curve

#### Introduction

You can select a part of a curve in order to examine details more closely.

It is also possible fix the axes, see Section 6.3.4 How to change and fix the axes, on page 65.

#### How to use the zoom function

In the active chromatogram window, you can zoom in on a designated area of the chromatogram. This is the easiest and quickest way to enlarge different parts of a curve. The steps below describes how to do this:

| Step | Action                                                                                                    |
|------|----------------------------------------------------------------------------------------------------|
| 1    | Open a result file.                                                                                                    |
| 2    | <ul> <li>Place the mouse pointer in any corner of the area you want to magnify.</li> <li>Press and hold the left mouse button. A magnifying glass icon will be added to the mouse pointer arrow on the screen.</li> </ul> |
|      | • Drag a box to cover the area to be magnified, and release the mouse button.                                                                                                    |
|      | <i>Result:</i><br>The selected region is now displayed in the entire chromatogram window,<br>together with appropriate scales for the Y and X axes.                                                                       |
| 3    | Use the arrow keys on the keyboard to move around in the chromatogram at the current zoom scale.                                                                                                    |
| 4    | <b>Undo zoom</b><br>Right-click in the window and select <b>Undo zoom</b> to undo the last zoom step.<br><b>Reset zoom</b>                                                                                                |

Right-click in the window and select **Reset zoom** to reset all zoom steps at once.

#### 6.4 How to print active chromatograms

#### Introduction

This section describes how to print the chromatograms that are open in the **Evaluation** module.

#### The Print Chromatograms dialog box

This is an illustration of the **Print Chromatograms** dialog box.

| Note: | The selected | print format is | s outlined in red. |
|-------|--------------|-----------------|--------------------|
|-------|--------------|-----------------|--------------------|

| Print Chromatograms                                           | × |
|---------------------------------------------------------------|---|
| Printer                                                       |   |
| Acrobat Distiller                                             |   |
| Print Format                                                  |   |
|                                                               |   |
| Chromatograms in each golumn 1<br>Chromatograms in each row 1 |   |
| ✓ Use thick lines     Preview       □ Landscape               |   |
| OK Cancel Help                                                |   |

#### Instruction

The steps below describes how to print active chromatograms on the default Windows printer.

| Step | Action                                                                                                    |
|------|----------------------------------------------------------------------------------------------------|
| 1    | Open all chromatograms that you want to print in the <b>Evaluation</b> module.                              |
| 2    | <ul> <li>Select <i>File</i> → <i>Print</i>.<br/>or</li> <li>Click the <b>Print</b> toolbar icon.</li> </ul> |
|      | <i>Result:</i><br>The <b>Print Chromatograms</b> dialog box opens.                                          |
| 3    | Select print format and layout options.                                                                     |
| 4    | Click <b>OK</b> to print.     or                                                                            |

| Action                                                                                                    |
|----------------------------------------------------------------------------------------------------|
| Proceed with step 5 to preview and edit the layout.                                                                                                    |
| Click the <b>Preview</b> button.                                                                                                    |
| <i>Result:</i><br>The <b>Customise Report</b> window opens.                                                                                                    |
| • Click the <b>Edit Mode</b> button to make changes, e.g. change the order of the chromatograms (see Section 6.5 How to create and print a customized report, on page 72 for more information about how to edit). |
| Click the <b>Preview</b> button to return to preview mode.                                                                                                    |
| <ul> <li>Select <i>File</i> → <i>Print</i>.</li> <li>Or</li> <li>Olick the <b>Print</b> toolbarison</li> </ul>                                                                                                    |
| Result:<br>The <b>Print</b> dialog box opens.                                                                                                    |
| <ul> <li>Select the print range and number of copies.</li> <li>Click <b>OK</b>.</li> </ul>                                                                                                    |
|                                                                                                    |

#### 6.5 How to create and print a customized report

#### Introduction

You can choose from a variety of objects to include in a report, including chromatograms, methods, documentation, free text and more in the customized report interface. You can also place, align and size the objects as you please. This section describes how to create a customized report format.

Should you need to store store your reports in an electronic format you can save them as PDF files. Select an Adobe™ Acrobat<sup>™</sup> printer as default Windows printer and print the reports.

# How to open the Report Editor in edit mode

The steps below describes how to open the **Report Editor** in **Edit mode** to create a customized report format.

| Step | Action                                                                                                |
|------|----------------------------------------------------------------------------------------------------|
| 1    | Open a result file in the <b>Evaluation</b> module.                                                   |
| 2    | <ul> <li>Select <i>File</i> → <i>Report.</i><br/>or</li> <li>Click the <b>Report</b> icon.</li> </ul> |
|      |                                                                                                    |
|      | Result:                                                                                               |
|      | The Generate Report dialog box opens.                                                                 |
| 3    | Click the <b>New</b> button.                                                                          |
|      | Result:                                                                                               |
|      | The <b>Report Editor</b> opens in <b>Edit mode</b> .                                                  |
|      |                                                                                                    |

#### The Edit mode window

The illustration below shows the **Report Editor** window in **Edit mode** with a blank report open:

#### Toolbar button functions in the Report Editor

The table below describes the different functions of the Edit mode toolbar buttons in the **Report Editor**:
| Toolbar button     | Function                                                                                                |
|--------------------|----------------------------------------------------------------------------------------------------|
| Preview/Edit       | This button toggles between a print preview of the report and the <b>Edit mode</b> .                    |
| Next Page          | This button displays the next page or pair of pages<br>(where there are more than one page).            |
| Prev Page          | This button displays the previous page or pair of pages (where there are more than one page).           |
| One Page/Two Pages | This button toggles between single page view and pairs of pages view, when there is more than one page. |
| Zoom In            | This button increases the magnification of the view.                                                    |
| Zoom Out           | This button decreases the magnification of the view.                                                    |
| Add Page           | This button adds a blank page to the report.                                                            |
| Delete Page        | This button deletes the current page from the report.                                                   |
| Exit               | This button closes the <b>Customize Report</b> window.                                                  |

#### How to add and delete report pages

The table below describes how to add or delete report pages in the **Report Editor**:

| lf you want                                     | then                                                                      |
|-------------------------------------------------|---------------------------------------------------------------------------|
| to add new pages,                               | click the Add Page toolbar button.                                        |
|                                                 | <i>Result</i> : A new page is added after the last page.                  |
| to delete a page while in <b>One Page</b> mode, | <ul> <li>select the page with Next Page or<br/>Prev Page,</li> </ul>      |
|                                                 | • click the <b>Delete Page</b> toolbar button and confirm the deletion.   |
| to delete a page in <b>Two Page</b> mode,       | <ul> <li>select the page with Next Page or<br/>Prev Page,</li> </ul>      |
|                                                 | • click an object on the page,                                            |
|                                                 | click the <b>Delete Page</b> toolbar     button and confirm the deletion. |

#### How to change the page layout

The page layout is changed in the **Page Setup** dialog box. The steps below describes how to set up the page layout:

| Step | Action                                                                                                    |
|------|----------------------------------------------------------------------------------------------------|
| 1    | Double-click anywhere on the report page in the <b>Report Editor</b> (not on an object).                                                                                                    |
|      | <i>Result:</i><br>The <b>Page Setup</b> dialog box opens.                                                                                                    |
| 2    | • Type new values for the <b>Margins</b> if necessary.                                                                                                    |
|      | Select the appropriate <b>Settings</b> and <b>Unit</b> .                                                                                                    |
|      | <b>Note:</b><br>An extra <b>Header</b> tab will appear if you de-select the option to have the same<br>header on all pages. The <b>First Header</b> tab is used for the first page header<br>only, and the <b>Header</b> tab is used for all sub-sequent pages. |
|      | Click the <b>First Header</b> tab.                                                                                                    |
| 3    | <ul> <li>Select all the items you want to include in the header from the Select<br/>Items list.</li> </ul>                                                                                                    |
|      | Click the <b>Font</b> button to change the font for all items if necessary.                                                                                                    |
| 4    | <ul> <li>Type header text in the Free text box and click the Font button to alter<br/>the default font if necessary.</li> </ul>                                                                                                    |
|      | • Type the report title in the <b>Report title</b> box and click the <b>Font</b> button to alter the default font if necessary.                                                                                                    |
| 5    | <ul> <li>Select the Logo check box and click the Browse button if you want to<br/>locate and select a logo image file.</li> </ul>                                                                                                    |
|      | Select the <b>Alignment</b> for the logo, if necessary.                                                                                                    |
|      | <b>Note:</b><br>The logo file must be in bitmap format ( <b>.bmp</b> ) and smaller than 64 kB. Larger<br>logo files or files in other formats must be inserted as <b>Picture</b> objects.                                                                       |
| 6    | If you want to have a line under or over the header, select the appropriate option in the <b>Layout</b> field.                                                                                                    |
| 7    | • Repeat steps 3 to 6 on the <b>Footer</b> tab and the subsequent pages <b>Header</b> tab.                                                                                                    |
|      | <b>Note:</b><br>All <b>Header</b> and <b>Footer</b> tabs contain the same options. You can have all<br>information in either the header or footer or split information between the<br>header and footer as required.                                            |

• Click OK.

#### How to add objects to the report

The steps below describes how to add objects to the report. The various objects are described below this table.

| Step  | Action                                                                                                    |
|-------|----------------------------------------------------------------------------------------------------|
| 1     | Click the appropriate icon in the <b>Report items</b> toolbar.     or                                                     |
|       | Choose an object from the Insert menu                                                                                     |
| 2     | • Press and hold the left mouse button on the report page, and drag out a box to the size of the item you want to insert. |
|       | <b>Note:</b><br>The mouse pointer shows a symbol for the type of item you have selected.                                  |
|       | Release the mouse button.                                                                                                 |
|       | <i>Result:</i><br>A <b>Setup</b> dialog box opens. The dialog is specific to the type of item that you want to insert.    |
| 3     | Select the desired options and click <b>OK</b> .                                                                          |
|       | <i>Result:</i><br>The object is inserted onto the page.                                                                   |
| Note: | If you want to edit an object later, double-click the object box.                                                         |

#### How to add free text

1

The steps below describes how to add free text to the report:

| Step | Action |  |  |  |  |  |  |
|------|--------|--|--|--|--|--|--|
|------|--------|--|--|--|--|--|--|

• Click the Free Text icon.

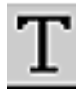

• Press and hold the left mouse button on the report page and drag out a box to the size of the text. Release the button.

```
Result:
```

The Setup Free Text dialog box opens.

- 2 Type text in the edit field.
  - Select if the text is to start on a new page.
  - Select if the text box should be automatically sized.

6.5 How to create and print a customized report

| Step | Action                                                                                                    |  |  |  |
|------|----------------------------------------------------------------------------------------------------|--|--|--|
|      | • Select if the text should appear in the same position on all pages, for example as header and footer text. |  |  |  |
| 3    | Click the <b>Font</b> button to change the default font.                                                     |  |  |  |
|      | Result:                                                                                                    |  |  |  |
|      | The Font dialog box opens                                                                                    |  |  |  |
|      | Make the necessary changes and click <b>OK</b> to return.                                                    |  |  |  |
|      | Click OK                                                                                                    |  |  |  |
|      | Result:                                                                                                    |  |  |  |
|      | The text object is inserted onto the page.                                                                   |  |  |  |

#### How to add a picture

The **Picture** dialog box is useful to insert logos, pictures or other figures in the report.

The steps below describes how to add a picture object to the report:

| Step | Action                                                                                                    |
|------|----------------------------------------------------------------------------------------------------|
| 1    | • Press and hold the left mouse button on the report page and drag out a box to the size of the picture item. Release the mouse button. or |
|      | Click the <b>Picture</b> icon.                                                                                                    |
|      |                                                                                                    |
|      | Result:                                                                                                    |
|      | The <b>Picture</b> dialog box opens.                                                                                                    |
| 2    | Click the <b>Browse</b> button to locate the desired picture file.                                                                         |
|      | Select the picture file and click the <b>Open</b> button.                                                                                  |
|      | Note:                                                                                                    |
|      | The file formats .bmp, .emf, .jpg and .tif can be used.                                                                                    |
|      | Result:                                                                                                    |
|      | A preview of the selected picture is displayed.                                                                                            |
| 3    | Select the desired <b>Settings</b> and click <b>OK</b> .                                                                                   |
|      | Result:                                                                                                    |
|      | The picture is inserted onto the page.                                                                                                    |

## How to add a chromatogram or peak table

The steps below describes how to add a chromatogram to the report. The layout can also be defined to include a peak table if desired.

#### Step Action

1

Click the Chromatogram icon.

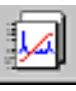

• Press and hold the left mouse button on the report page and drag out a box to the size of the chromatogram. Release the mouse button.

#### Result:

The Setup Chromatogram dialog box opens.

| Setup Chromatogram                                                                                                    | ×                                                  |
|----------------------------------------------------------------------------------------------------|----------------------------------------------------|
| Selected chromatogram(s)                                                                                                    |                                                    |
| Settings<br>Ihick lines<br>Landscape<br>Start on <u>n</u> ew page<br>Full page<br>Qriginal file name<br>Layout<br>Current Define | Fonts<br>Chromatogram<br>Peak table<br>Header tegt |
| OK Can                                                                                                    | cel <u>H</u> elp                                   |

- 2 Select which chromatogram(s) to insert from the **Selected chromato**gram(s) droplist.
  - Active chromatogram inserts the chromatogram that currently is active in the Evaluation module.
  - All chromatograms inserts all chromatograms that are open in the **Evaluation** module.
  - 1, 2...etc. inserts the corresponding chromatogram.
  - Select the desired Settings.

If desired, change the Fonts.

#### Note:

Separate fonts can be selected for the **Chromatogram**, the **Peak table** and the **Header text**.

3

6.5 How to create and print a customized report

| Step  | Action                                                                                                    |  |  |  |
|-------|----------------------------------------------------------------------------------------------------|--|--|--|
| 4     | Click the <b>Define</b> button in the <b>Layout</b> field if you want to re-define the layout of the chromatogram.                              |  |  |  |
|       | Result:                                                                                                    |  |  |  |
|       | The Report Chromatogram Layout dialog box opens.                                                                                                |  |  |  |
|       | <ul> <li>Make the appropriate changes and click OK to return to the Setup Chro-<br/>matogram dialog box.</li> </ul>                             |  |  |  |
|       | <b>Note:</b><br>The changes that you make will only affect the report and not the view of the<br>chromatograms in the <b>Evaluation</b> module. |  |  |  |
| 5     | Click <b>OK</b> .                                                                                                    |  |  |  |
|       | Result:                                                                                                    |  |  |  |
|       | The chromatogram is inserted onto the page.                                                                                                    |  |  |  |
| Note: | All curves can be de-selected in the <b>Report Chromatogram Layout</b> dialog box leaving only the selected peak table(s) in the report.        |  |  |  |

#### How to add documentation

The steps below describes how to add documentation to the report:

| Step | Action                                                                                                    |
|------|----------------------------------------------------------------------------------------------------|
| 1    | Click the <b>Documentation</b> icon.                                                                                                    |
|      |                                                                                                    |
|      | <ul> <li>Press and hold the left mouse button on the report page and drag out a<br/>box to the size of the item. Release the button.</li> </ul> |
|      | Result:                                                                                                    |
|      | The Setup Documentation dialog box opens.                                                                                                    |
| 2    | Select the items to be included in the report:                                                                                                  |
|      | • Select All includes all items in the report.                                                                                                  |
|      | Clear All removes all selections.                                                                                                    |
| 3    | If desired, change the <b>Fonts</b> .                                                                                                    |
|      | Select if the documentation should start on a new page.                                                                                         |
|      | <ul> <li>If was selected, make the necessary changes to the Base and Log-book<br/>filter settings.</li> </ul>                                   |

• Click OK.

| Step | Action                                                                           |
|------|----------------------------------------------------------------------------------|
|      | <i>Result:</i><br>The selected documentation items are inserted into the report. |

#### How to add the Evaluation Log

The steps below describes how to add the **Evaluation Log** to the report:

| Step | Action                                                                                                    |  |  |  |
|------|----------------------------------------------------------------------------------------------------|--|--|--|
| 1    | Click the <b>Evaluation Log</b> icon.                                                                                                    |  |  |  |
|      |                                                                                                    |  |  |  |
|      | <ul> <li>Press and hold the left mouse button on the report page and drag out a<br/>box to the size of the item. Release the mouse button.</li> </ul> |  |  |  |
|      | Result:                                                                                                    |  |  |  |
|      | The Setup Evaluation Log dialog box opens.                                                                                                    |  |  |  |
| 2    | If desired, change the Fonts.                                                                                                    |  |  |  |
|      | Select if the <b>Evaluation Log</b> should start on a new page.                                                                                       |  |  |  |
|      | Click OK.                                                                                                    |  |  |  |
|      | Result:                                                                                                    |  |  |  |
|      | The <b>Evaluation Log</b> is inserted into the report.                                                                                                |  |  |  |
|      |                                                                                                    |  |  |  |

## How to move and resize objects freely

The table below describes how to select, move and resize objects freely:

| lf you want                     | then                                                                                              |
|---------------------------------|---------------------------------------------------------------------------------------------------|
| to select a single object,      | • click the <b>Select</b> icon,                                                                   |
|                                 | $\sim$                                                                                            |
|                                 | click the object of interest.                                                                     |
| to select several objects,      | • click the <b>Select</b> icon,                                                                   |
|                                 | <ul> <li>press and hold the <ctrl> key while you click the<br/>objects.</ctrl></li> </ul>         |
| to move the selected object(s), | click on the objects, hold down the left mouse button and drag the object(s) to the new position. |

6.5 How to create and print a customized report

| lf you want                          | then                                                                                                    |
|--------------------------------------|----------------------------------------------------------------------------------------------------|
| to resize the selected<br>object(s), | click one of the object border anchors, either in the<br>corners or in the middle of a border, and drag the box<br>to the new size. |
|                                      | <b>Note:</b><br>Some <b>Text</b> objects cannot be resized.                                                                         |

#### Alignment toolbar icon functions

Objects can be placed in exact positions and sized in relation to other objects. The table below describes the function of the **Alignment** toolbar icons in the **Report Editor**:

| Toolbar icon          | Function                                                                                |
|-----------------------|-----------------------------------------------------------------------------------------|
|                       | Align left                                                                              |
|                       | Matches the left alignment of all selected objects to that of the high-lighted object.  |
| <b>→</b> □            | Align right                                                                             |
|                       | Matches the right alignment of all selected objects to that of the highlighted object.  |
| 20                    | Align top                                                                               |
|                       | Matches the top alignment of all selected objects to that of the high-lighted object.   |
| $\uparrow$ $\uparrow$ | Align bottom                                                                            |
|                       | Matches the bottom alignment of all selected objects to that of the highlighted object. |
|                       | Adjust to margins                                                                       |
|                       | Stretches the selected object(s) to the left and right margins.                         |
| þ                     | Adjust to left margin                                                                   |
| q                     | Adjusts the selected object(s) to the left margin.                                      |
| q                     | Adjust to right margin                                                                  |
| <u> </u>              | Adjusts the selected object(s) to the right margin.                                     |
|                       | Adjust to centre                                                                        |
| 101                   | Adjusts the selected object(s) to the center of the page.                               |
| A                     | Make same size                                                                          |
|                       | Adjusts the selected objects to the same size as the high-<br>lighted reference object. |

| Toolbaricon | Function                                                                                  |
|-------------|-------------------------------------------------------------------------------------------|
|             | Make same width                                                                           |
|             | Adjusts the selected objects to the same width as the high-<br>lighted reference object.  |
| T           | Make same height                                                                          |
|             | Adjusts the selected objects to the same height as the high-<br>lighted reference object. |

**Note:** The **Make same size** and **Make same width** functions can only be used to resize the width of chromatograms, free text and picture objects.

#### How to print the report

The steps below describes how to print the report:

|             | Step      | Action                                                             |
|-------------|-----------|--------------------------------------------------------------------|
|             | 1         | • Choose <i>File</i> → <i>Print</i> .                              |
|             |           | or                                                                 |
|             |           | Click the <b>Print</b> icon.                                       |
|             |           | 3                                                                  |
|             |           | Result:                                                            |
|             |           | The <b>Print</b> dialog box opens.                                 |
|             |           | Note:                                                              |
|             |           | The report will be printed on the default Windows printer.         |
|             | 2         | Select the printing range.                                         |
|             |           | Select the number of copies.                                       |
|             |           | Click OK                                                           |
|             |           | Note:                                                              |
|             |           | You can also print the report from the Generate Report dialog box. |
| How to save | the rep   | ort format                                                         |
|             | The steps | below describes how to save the finished report format:            |
|             | Step      | Action                                                             |
|             | 1         | <ul> <li>Choose <i>File</i> → <i>Save</i>.</li> </ul>              |

6.5 How to create and print a customized report

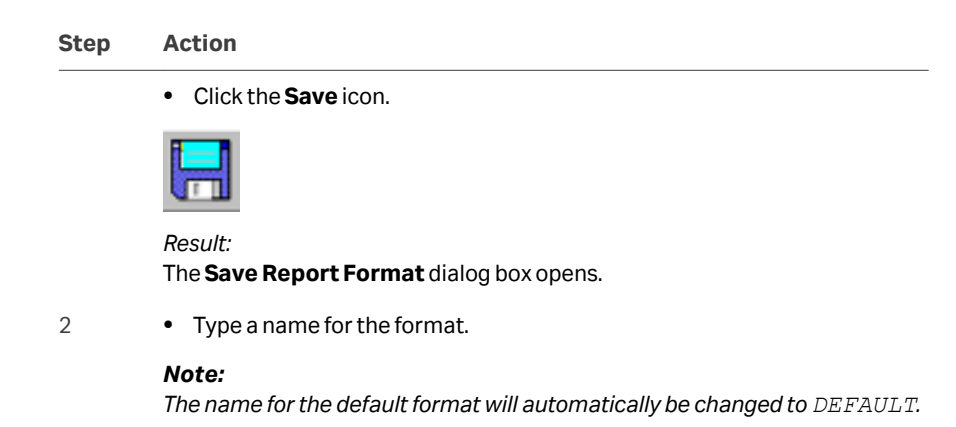

Click OK.

#### 6.6 Run documentation

#### Introduction

The full documentation for a method run is stored in the result file. This section describes:

• how to view and print the run documentation,

## How to view and print the run documentation

The steps below describes how to view and print the run documentation.

| Step | Action                                                                                                    |
|------|----------------------------------------------------------------------------------------------------|
| 1    | Open a result file.                                                                                                    |
| 2    | <ul> <li>Choose <i>View</i> → <i>Documentation</i> in the Evaluation module.<br/>or</li> <li>Click the view Documentation icon.</li> </ul> |
|      | Result:                                                                                                    |
| 3    | Click the <b>Print</b> button                                                                                                    |
|      | Result:<br>The <b>Print</b> dialog box opens.                                                                                              |
|      | • Select the documentation items you want to print and click <b>OK</b> .                                                                   |
|      | <i>Result:</i><br>The documentation is printed on the default Windows printer.                                                             |

## 7 How to edit results

#### Introduction

This chapter describes

- how to edit the results that are presented in the Evaluation module
- how to export results.

For more information about how to view results, see *Chapter 6 How to view results,* on page 50

#### In this chapter

| Sectio | n                                                   | See page |
|--------|-----------------------------------------------------|----------|
| 7.1    | How to enter and edit text in the chromatogram      | 85       |
| 7.2    | How to rename chromatograms, curves and peak tables | 86       |
| 7.3    | How to export results                               | 87       |
| 7.4    | How to save results and exit the Evaluation module  | 91       |

#### 7.1 How to enter and edit text in the chromatogram

#### How to enter text

Text can be added to the chromatogram. The steps below describes how to do this:

| Step | Action                                                                                                    |
|------|----------------------------------------------------------------------------------------------------|
| 1    | <ul> <li>Right-click the curves view of the chromatogram window and select Add<br/>text from the menu.</li> </ul> |
|      | <ul> <li>Choose <i>Edit</i> →<i>Text</i> →<i>Add</i></li> </ul>                                                   |
| 2    | Click where you want to insert text in the chromatogram.                                                          |
|      | Result:                                                                                                    |
|      | A text box opens.                                                                                                 |
|      | Type the text                                                                                                    |
|      | Click outside the text box to set the text.                                                                       |

#### How to edit the text

The steps below describes how to edit inserted text:

| Step | Action                                                                                                    |  |
|------|----------------------------------------------------------------------------------------------------|--|
| 1    | Choose <i>Edit →Text →Edit</i> .                                                                                                    |  |
|      | <i>Result:</i><br>The <b>Edit Texts</b> tab of the <b>Chromatogram Layout</b> dialog box is displayed.                                  |  |
| 2    | • Select the text that you want to edit and make the appropriate changes in the <b>Selected text</b> field.                             |  |
|      | Click the <b>Change text</b> button or the <b>Delete text</b> button.                                                                   |  |
|      | <ul> <li>Use the Font and Set Orientation buttons if needed, and make the<br/>desired changes in the resulting dialog boxes.</li> </ul> |  |
|      | Click <b>OK</b> to apply the changes.                                                                                                   |  |

#### **Shortcut option**

You can also right-click outside the text box and select **Edit Text Mode** from the shortcut menu. This activates all the text boxes in the chromatogram. The list below describes how to edit the text:

- Click the text and type the new text.
- Click outside the text box to set the text.

# 7.2 How to rename chromatograms, curves and peak tables

#### Instruction

The steps below describes how to rename chromatograms, curves or peak tables in the **Evaluation** module:

| Step  | Action                                                                                                    |
|-------|----------------------------------------------------------------------------------------------------|
| 1     | Choose <i>Edit</i> → <i>Rename</i> and the relevant option Chromatogram, Curve or <b>Peak Table</b> .            |
|       | <i>Result:</i><br>The <b>Rename</b> dialog box opens.                                                            |
| 2     | <ul> <li>Select the appropriate object.</li> <li>Type a new name in the Name field.</li> <li>Click OK</li> </ul> |
| Note: | The original raw data curves cannot be renamed. They will not be listed as options in the dialog box.            |

#### 7.3 How to export results

#### Introduction

This section describes how to export curves in different formats and how to copy data and curves to the clipboard.

#### **Data formats**

You can export data in the following formats:

- AIA (.cdf)
- ASCII (.asc)
- Lotus 1-2-3 (.wks)
- Excel (.xls)
- XML (.xml)

#### **Export options**

Select **File**  $\rightarrow$  **Export** in the **Evaluation** module to export data from an open result file.

The following export options are available:

- Curves
- Export curve to AIA
- Peak table
- Documentation
- Evaluation log

#### How to export curves

The steps below describes how to export curves in the **Evaluation** module.

| Step | Action                                                                                                    |
|------|----------------------------------------------------------------------------------------------------|
| 1    | Choose <i>File → Export → Curve</i> :                                                                                                    |
|      | Result:<br>The <b>Export Curves</b> dialog box                                                                                                    |
|      | Concerning and Concerning and Concer |

- 2
- Select the curve(s) you want to export.

| Step | Action                                                               |
|------|----------------------------------------------------------------------|
|      | Enter parameters to limit the curve(s) if necessary.                 |
|      | Click the <b>Select</b> button.                                      |
|      | Repeat Step 2 to select more curves.                                 |
| 3    | Click the <b>Export</b> button.                                      |
|      | Result:                                                              |
|      | The <b>Export Curves to File</b> dialog box opens.                   |
| 4    | Select the export file format from the <b>Save as type</b> droplist. |
|      | ASCII files (*.asc)                                                  |
|      | • Lotus 1-2-3 files (*.wks)                                          |
|      | • Excel files (*.xls)                                                |
|      | AIA files (*.cdf)                                                    |
| 5    | Select a destination folder.                                         |
|      | • Type a file name and click <b>OK</b> .                             |
|      |                                                                      |

**Note:** Curves are exported as series of numerical coordinates that refers to the time/volume and signal respectively.

#### How to limit the exported curves

You can optimize the exported curves to only the parts that you want to focus on, in the **Export Curves** dialog box. The table below describes how to use these editing options.

| Dialog box option           | Instruction                                                                                                    |
|-----------------------------|----------------------------------------------------------------------------------------------------|
| Cut curves                  | Enter retention values in the text boxes to limit the curve to only a portion of the original curve.                                                                                 |
| Cutgraphically              | This button opens the <b>Export Cut</b> dialog box. Move the vertical markers to the correct cutoff points.                                                                          |
| Reduce number of<br>samples | Adjust the factor value or the maximum number of<br>samples. To reduce the number of samples by a factor<br>of five means that only every fifth point will be sampled<br>for export. |
| Normalise retention         | Select the <b>Normalise retention</b> check-box to have all exported curves normalized to a common X-axis.                                                                           |

#### How to export curves in AIA format

The steps below describes how to export curves in AIA format.

| Step | Action                                                                    |
|------|---------------------------------------------------------------------------|
| 1    | Select <i>File → Export → Export curve to AIA</i> .                       |
|      | <i>Result:</i><br>The <b>Export curve in AIA format</b> dialog box opens. |
| 2    | Select the source chromatogram and the curve you want to export.          |
|      | Click the <b>Export</b> button.                                           |
|      | Result:                                                                   |
|      | The <b>Export Curves to File</b> dialog box opens.                        |
| 3    | Select a destination folder.                                              |
|      | Type a file name.                                                         |
|      | Click OK.                                                                 |

#### How to export peak tables

The steps below describes how to export peak tables.

| Step | Action                                                                  |
|------|-------------------------------------------------------------------------|
| 1    | Choose <b>File →Export →Peak Table</b> .                                |
|      | Result:                                                                 |
|      | The <b>Export Peak Table</b> dialog box opens.                          |
| 2    | • Select the source chromatogram and the peak table you want to export. |
|      | Click the <b>Export</b> button.                                         |
|      | Result:                                                                 |
|      | The <b>Export Peak Table to File</b> dialog box opens.                  |
| 3    | Select the export file format from the <b>Save as type</b> drop-list.   |
|      | ASCII files (*.asc)                                                     |
|      | • Lotus 1-2-3 files (*.wks)                                             |
|      | • Excel files (*.xls)                                                   |
|      | • XML files (*.xml)                                                     |
| 4    | Select a destination folder.                                            |
|      | • Type a file name.                                                     |
|      | Click OK.                                                               |

**Note:** Peak tables are exported as text strings in ASCII format and numerical values in the Lotus 1-2-3 formats. All possible columns in the peak table are exported.

## How to export documentation and evaluation logs

The steps below shows how to export documentation and evaluation logs:

| Step | Action                                                                                       |
|------|----------------------------------------------------------------------------------------------|
| 1    | Select the data you want to export.                                                          |
| 2    | <ul><li>Select options in the dialog box.</li><li>Click the <b>Export</b> button.</li></ul>  |
| 3    | <ul><li>Select a destination folder and type a file name.</li><li>Click <b>OK</b>.</li></ul> |

#### Copy to the clipboard

You can also use the **Windows** clipboard to copy the contents of the active window and paste it into other programs, e.g. **Microsoft Word**<sup>®</sup>. Curves and documentation are copied as Windows enhanced metafiles (.emf) and peak tables are copied as text. Only the peak table columns that are selected in the spreadsheet will be copied.

#### 7.4 How to save results and exit the Evaluation module

#### Introduction

After you have finished the evaluation process, you can save all the changes you have made to the chromatograms, including newly created curves and chromatograms that you have imported and created.

#### How to delete unwanted curves

All the curves that you created during your manipulations will be saved in the chromatogram. If some of these curves are not be needed anymore, select **Edit**  $\rightarrow$ **Delete**  $\rightarrow$ **Curves** in the **Evaluation** module to remove the curves.

**Note:** The original curves that were created during the run can never be deleted.

#### How to save the results

You can either save your edited results in the original file or in a new result file. The table below describes how to save the results in the **Evaluation** module.

| If you want to save the edited results | then                                                                                                    |
|----------------------------------------|----------------------------------------------------------------------------------------------------|
| in the original result file            | <ul> <li>select <i>File</i> → <i>Save</i>.</li> <li>or</li> <li>click the <i>Save</i> toolbar icon.</li> </ul> |
| in a new result file                   | <ul> <li>select <i>File</i> → <i>Save as</i>.</li> </ul>                                                       |

**Note:** The previous version of the result file will be overwritten if you save the changes. This cannot be reversed. However, the raw data curves remain unchanged.

#### How to exit the Evaluation module

The steps below describes how to exit the Evaluation module:

| Step | Action                                                                                                    |
|------|----------------------------------------------------------------------------------------------------|
| 1    | Choose <i>File →Exit</i> .                                                                                            |
|      | <i>Result:</i><br>If there are unsaved changes, a dialog box opens with an option to save the<br>changes before exit. |

#### 7 How to edit results

7.4 How to save results and exit the Evaluation module

| Step | Action                                             |
|------|----------------------------------------------------|
| 2    | Select <b>Yes</b> if you want to save the changes. |
|      | Result:                                            |
|      | i ne result file is closed.                        |

## 8 Peak integration

#### Introduction

Peak integration is used to identify and measure a number of curve characteristics including peak areas, retention time and peak widths. This chapter describes:

- How to perform peak integrations.
- How to optimize peak integrations.

#### In this chapter

| Section | 1                                                                 | See page |
|---------|-------------------------------------------------------------------|----------|
| 8.1     | Baseline Calculation                                              | 94       |
| 8.2     | How to perform a peak integration                                 | 95       |
| 8.3     | How to optimize the baseline with a morphological algo-<br>rithm  | 100      |
| 8.4     | How to optimize the baseline with a classic algorithm             | 104      |
| 8.5     | How to edit the baseline manually                                 | 111      |
| 8.6     | How to edit the peaks                                             | 114      |
| 8.7     | How to integrate part of a curve and how to exclude or skim peaks | 122      |
| 8.8     | Measurements                                                      | 127      |

#### 8.1 Baseline Calculation

#### Introduction

The first step when you integrate peaks is to calculate a baseline. A correct baseline is crucial for accurate calculation of the peak areas. This section describes the options for how to calculate baselines in the **Integrate** dialog box.

#### **Baseline options**

The Evaluation module offers several options for how to create an accurate baseline:

- To use the automatic **Calculate baseline** function.
- To create a baseline based on a blank curve.
- To use a Zero baseline.
- To reuse an existing baseline.

#### The Calculate baseline function

The **Calculate baseline** instruction provides automatic calculation of the baseline. In most cases the measurement is very accurate. The calculation can be performed using the **Morphological** algorithm or the **Classical** algorithm.

#### **Baselines based on a blank curve**

A blank curve can be used as the baseline for peak integration.

• You can use a blank curve with the same chromatographic conditions as the corresponding sample.

or

- You can subtract the blank run from the source curve and then perform peak integration on the resulting curve with the **Calculate baseline** instruction.
  - **Note:** In addition to blank run curves, it is also possible to select any curve from the current chromatogram as the baseline, e.g. an edited baseline.

#### Zero baseline

To use a Zero baseline means that there is no baseline subtraction at all.

#### **Reuse an existing baseline**

To reuse an existing baseline for the selected curve is the default alternative whenever there is an existing baseline available. The option **Correlated baseline** is selected if this is the case.

### 8.2 How to perform a peak integration

#### How to perform a peak integration

The steps below describes how to perform a basic peak integration.

| Step | Action                                                                                                    |
|------|----------------------------------------------------------------------------------------------------|
| 1    | Open a result file in the <b>Evaluation</b> module.                                                                                                    |
| 2    | <ul> <li>Choose Integrate →Peak Integrate.<br/>or</li> <li>Click the Peak Integrate toolbar icon.</li> </ul>                                                                                                    |
|      | ful                                                                                                    |
|      | <i>Result:</i><br>The <b>Integrate</b> dialog box opens.                                                                                                    |
| 3    | Select a source curve.                                                                                                    |
|      | • Select a baseline or a calculation method from the <b>Baseline</b> list.                                                                                                    |
|      | <ul> <li>Click <b>OK</b> to integrate with the default selections.<br/>or</li> </ul>                                                                                                    |
|      | Proceed with steps 4 to 6 to change the default selections.                                                                                                    |
|      | <i>Note:</i><br>See also Section 8.3 How to optimize the baseline with a morphological algo-<br>rithm, on page 100 and Section 8.4 How to optimize the baseline with a<br>classic algorithm, on page 104.                     |
| 4    | <ul> <li>Click the <b>Baseline settings</b> button to change the calculation algorithm in the <b>Settings</b> dialog box. The default algorithm is <b>Morphological</b>.</li> <li>Change the selections or values.</li> </ul> |
|      | Click OK.                                                                                                    |
| 5    | <ul> <li>Click the <b>Peak window</b> button to edit the peak window limits if neces-<br/>sary.</li> </ul>                                                                                                    |
|      | <ul> <li>Click the <b>Reject peaks</b> button to set the parameters for peak rejection if necessary.</li> </ul>                                                                                                    |
|      | • Edit the <b>Column height</b> or <b>Column V</b> values if necessary.                                                                                                    |
| 6    | <ul> <li>Click OK to integrate and close the dialog box.<br/>or</li> </ul>                                                                                                    |
|      | <ul> <li>Click Save and Edit Peak Table to save the integration and open the<br/>integrated curve for editing.</li> </ul>                                                                                                    |

8.2 How to perform a peak integration

| Step | Action                                                                                              |  |
|------|----------------------------------------------------------------------------------------------------|--|
|      | - See Section 8.5 How to edit the baseline manually, on page 111                                    |  |
|      | - See Section 8.6 How to edit the peaks, on page 114                                                |  |
|      | - See Section 8.7 How to integrate part of a curve and how to exclude or<br>skim peaks, on page 122 |  |

#### **Peak integration results**

The peak table is displayed underneath the active chromatogram. The start point and end point of each peak are marked by vertical marks, **drop-lines**, in the chromatogram. The peaks are automatically labelled according to what is selected in the **Curve Style and Color** tab of the **Chromatogram Layout** dialog box.

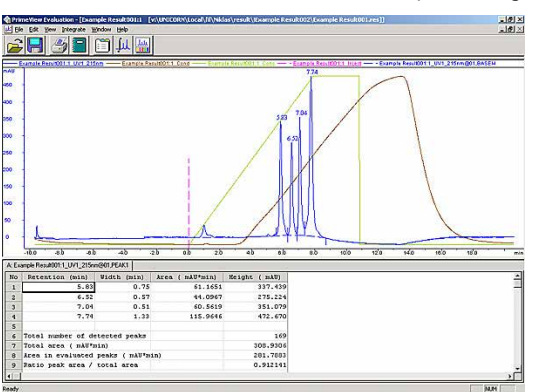

This is an illustration of the results after a peak integration:

Note: Peak tables can be copied from one chromatogram to another with the Edit →Copy command. However, to display the table you must right-click in the chromatogram, choose Properties and then select the new peak table on the Peak Table tab of the Chromatogram Layout dialog box.

#### How to display peak characteristics

The peak retention times and several other peak characteristics are calculated automatically. The steps below describes how to display other peak characteristics.

| Step | Action                                                             |
|------|--------------------------------------------------------------------|
| 1    | Right-click in the active chromatogram.                            |
|      | Select <b>Properties</b> from the shortcut menu.                   |
|      | <i>Result:</i><br>The <b>Chromatogram Layout</b> dialog box opens. |
| 2    | Click the <b>Peak Table</b> tab.                                   |

| Step | Action                                                                                         |
|------|------------------------------------------------------------------------------------------------|
| 3    | <ul> <li>Select options from the Select peak table columns list.</li> <li>Click OK.</li> </ul> |
|      | <i>Result:</i><br>The selected items will be displayed in the peak table.                      |

#### How to filter peaks from view

Peaks can be removed from display in a peak table. The steps below describes how to filter the peaks:

| Step | Action                                                                                                    |
|------|----------------------------------------------------------------------------------------------------|
| 1    | Right-click in the active chromatogram or peak table.                                                                                                 |
|      | Select <b>Properties</b> from the shortcut menu.                                                                                                    |
|      | <i>Result:</i><br>The <b>Chromatogram Layout</b> dialog box opens.                                                                                    |
| 2    | Click the <b>Peak Table</b> tab.                                                                                                    |
| 3    | <ul> <li>Click the check boxes in the Filter Peaks field to select the filter criteria.</li> <li>Specify filter values.</li> <li>Click OK.</li> </ul> |

#### To filter peaks vs. to reject peaks

The table below describes the major differences in the effect of filtering peaks compared to excluding the peaks by rejection.

| Filter peaks                                                            | Reject peaks                                                    |
|-------------------------------------------------------------------------|-----------------------------------------------------------------|
| excludes the peaks from display,                                        | permanently excludes peaks from the integration,                |
| does not exclude the peaks from the calculation of the total peak area, | excludes the peaks from the calculation of the total peak area, |
| can be reversed.                                                        | cannot be reversed.                                             |

#### **Peak labels**

Peaks can be labelled with their retention, sequentially numbered, or be marked with specific identification names. See table below for an instruction on how to display peak labels.

The label type can be selected on the **Curve Style and Colour** tab in the **Chromatogram Layout** dialog box. De-select all label options to hide the labels, e.g. for presentations.

The illustration below shows the **Chromatogram Layout** dialog box with the **Curve Style and Colour** tab opened:

| Chromatogram Layout: 1                                                                                                    | ×                                                                                             |
|----------------------------------------------------------------------------------------------------|-----------------------------------------------------------------------------------------------|
| Header Curve Names Y-Axis<br>Curve Style and Colour                                                                                                    | X-Axis Curve Peak Table Edit Texts Layout Library                                             |
| Select curve to mojfly colour and inestyle for           11:bit14500ext8ab011_UV2_80re           03:bit1450uext8ab011_UV2_80re           03:bit1450uext8ab0011_UV2_80re           04:bit1450uext8ab0011_Cond           05:bit1450uext8ab0011_Cond           06:bit1450uext8ab0011_Cond           06:bit1450uext8ab0011_Cond           06:bit1450uext8ab0011_Cond           07:                                                                                                    | Colour Line style                                                                             |
| 06 id 400-whate001 1_Presue<br>Pesk label<br>Funds and the statement<br>Pesk label<br>Pesk label | Fraction test alignment<br>C yenical<br>C Hotizontal<br>C Hotizontal<br>C Hyg/yer<br>Fly/Over |
| Hatch     Apply to all chromatograms                                                                                                    | OK Cancel <u>H</u> elp                                                                        |

#### How to display peak labels

The steps below describes how to display peak labels:

| Step | Action                                                                         |
|------|--------------------------------------------------------------------------------|
| 1    | <ul> <li>Choose <i>Edit</i> → <i>Chromatogram Layout</i>.<br/>or</li> </ul>    |
|      | Click the Chromatogram Layout icon                                             |
|      |                                                                                |
|      | Result:                                                                        |
|      | The Chromatogram Layout dialog box opens.                                      |
| 2    | Click the Curve Style and Colour tab.                                          |
| 3    | Select one or more of the following labelling options in the Peak label field: |
|      | Number                                                                         |
|      | Result:                                                                        |
|      | The peaks will be numbered sequentially.                                       |
|      | Peak Name                                                                      |
|      | Result:                                                                        |

Peak names will be displayed. See Section 8.6 How to edit the peaks, on page 114 for information about how to name the peaks.

# Step Action • Retention Result: The retention volume or time will be displayed. • Click OK.

PrimeView 5.0 User Manual 03001496 AE

# 8.3 How to optimize the baseline with a morphological algorithm

#### Introduction

The first choice when you want to optimize the peak integration is to change the baseline parameters. This section describes how to optimize the baseline with a morphological algorithm.

#### The Morphological algorithm

The **Morphological** algorithm can be described as a line that follows the chromatogram parallel to the X-axis. Data points for the baseline are created whenever the line touches the curve, and the points are joined at the end to create a baseline.

The **Morphological algorithm** gives the best result in curves with drifting baseline and peak clusters. The morphological baseline follows the curve faithfully, and a curve with a baseline at a more even level can be created by subtracting the morphological baseline.

The **Morphological algorithm** does not work well if there are negative peaks or if quantitative data from negative peaks are important in the run.

**Note:** The **Morphological algorithm** is the default baseline setting.

#### How to set a Morphological baseline

The steps below describes how to choose a **Morphological algorithm** and define baseline settings.

| Step  | Action                                                                                                    |
|-------|----------------------------------------------------------------------------------------------------|
| 1     | Select <b>Integrate →Peak Integrate</b> .                                                                                                    |
|       | Result:                                                                                                    |
|       | The <b>Integrate</b> dialog box opens.                                                                                                    |
| 2     | Click the <b>Baseline settings</b> button in the <b>Integrate</b> dialog box.                                                                                                    |
|       | Result:                                                                                                    |
|       | The <b>Settings</b> dialog box opens.                                                                                                    |
| 3     | Select the Morphological algorithm.                                                                                                    |
|       | Change the <b>Baseline</b> parameters if necessary.                                                                                                    |
|       | See more information about the parameters below this table.                                                                                                    |
|       | Click OK.                                                                                                    |
| Note: | The same settings can be edited in the <b>Calculate Baseline</b> dialog box<br>when a new baseline is created. Choose <b>Integrate →Calculate Baseline</b><br>to open the dialog box. |

#### Morphological algorithm parameters

The parameters for the Morphological algorithm are:

- Structure width
- Noise window
- Minimum distance between points

#### Structure width

**Structure width** determines the length of the straight line that follows the chromatogram. The default value is set at the widest peak in the chromatogram multiplied by 1.5.

The illustration below is an example of how a morphological baseline follows the peaks at the different levels in the curve:

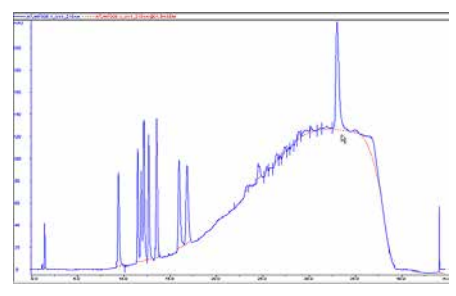

#### The correct structure width settings

#### **Too low settings**

Too low **Structure width** settings can result in a baseline that reaches too high up in the peaks of the curve. Sometime a wider peak is not recognized because it contains a cluster of smaller peaks. The **Structure width** is then set to a value according to the largest width of the identified narrower peaks, and must be increased.

#### **Too high settings**

Too high **Structure width** settings mean that narrower peaks, especially in fluctuating curves, are not properly followed. This happens when an artifact in a curve is identified as the widest peak by the morphological algorithm, and then is used to set the default **Structure width** value.

The illustration below is an example of baselines using the default morphological algorithm settings (A) and a morphological algorithm with an increased **Structure width** value (B).

#### 8 Peak integration

8.3 How to optimize the baseline with a morphological algorithm

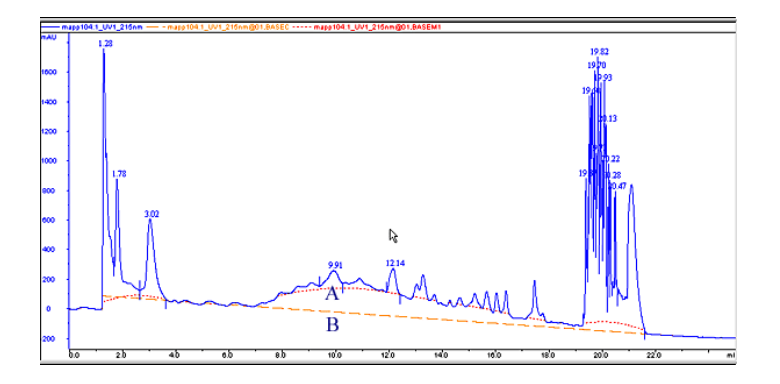

#### **Noise window**

Sometimes you get too many peaks after the peak integration, usually because noise on the baseline is erroneously detected as peaks.

The solution to this is to increase the **Noise window** parameter. However, this can result in peak limits too high up on the peak slopes.

*Note:* You can also use the **Reject peaks** function in the **Integrate** dialog box to reduce the number of peaks based on the total number of accepted peaks or the minimum peak height.

#### Minimum distance between points

The **Minimum distance between points** is a measure of the distance between the data points used to generate a baseline. The largest number of data points is produced at the slopes of the curves. If you increase the **Minimum distance between points** value, fewer points will be collected on the slopes.

The illustration below is an example of a baseline (A) that is created with the **Minimum distance between points** parameter set at a low value. The number of data points is reduced when the **Minimum distance between points** parameter is set to a higher value (B).

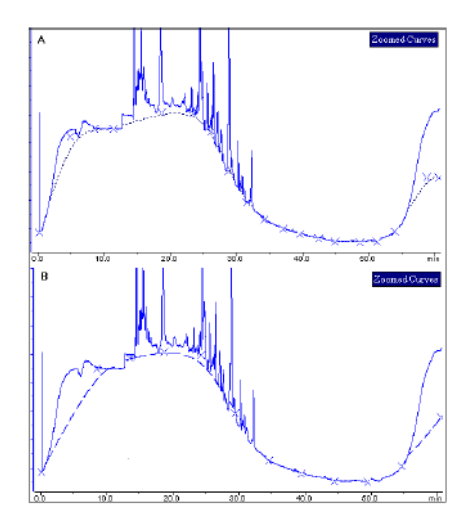

#### 8.4 How to optimize the baseline with a classic algorithm

#### Introduction

The first choice when you want to optimize the peak integration is to change the baseline parameters. This section describes how to optimize the baseline with a classical algorithm.

#### What is the Classic algorithm?

The **Classic algorithm** searches for all parts of the source curve that are longer than a defined minimum baseline segment and fall within limiting parameters. Together, the parameter values define the limits for a rectangular box. A part of the source curve must fit entirely inside this rectangular box to be identified as a baseline segment.

The **Classic algorithm** is particularly useful when you need to integrate curves with negative peaks and when quantitative data from negative peaks are important.

#### **Classic algorithm parameters**

The parameters for the **Classic algorithm** are:

to open the dialog box.

- Shortest baseline segment
- Noise window
- Max baseline level
- Slope limit

See more information about the parameters below.

#### How to set a Classic baseline

The steps below describes how to set a **Classic algorithm** and define a baseline.

| Step  | Action                                                                                                    |  |
|-------|----------------------------------------------------------------------------------------------------|--|
| 1     | Click the <b>Baseline settings</b> button in the <b>Integrate</b> dialog box.                                                                           |  |
|       | <i>Result:</i><br>The <b>Settings</b> dialog box opens.                                                                                                 |  |
| 2     | • Select the <b>Classic</b> algorithm.                                                                                                    |  |
|       | Change the <b>Baseline</b> parameters.                                                                                                    |  |
|       | See more information about the parameters below this table.                                                                                             |  |
|       | Click OK.                                                                                                    |  |
| Note: | The same settings can be edited in the <b>Calculate Baseline</b> dialog box when a new baseline is created. Choose <b>Integrate →Calculate Baseline</b> |  |

#### **Test your parameter changes**

The best way to optimize the baseline is to change the baseline parameters step by step and then check the resulting baseline after each change. When the desired effect is accomplished it is best to go back and try a parameter value in between the two last settings to avoid an unnecessarily low or high value.

How much the values should be changed depends on the cause of the peak integration problem. The table below is a general guideline.

#### Table 8.1:

| Baseline parameter        | Recommended initial change      |
|---------------------------|---------------------------------|
| Shortest baseline segment | 20% to 50%                      |
| Noise window              | 10% to 30%                      |
| Max baseline level        | Usually not necessary to adjust |
| Slope limit               | 25% to 50%                      |

Note: If necessary, click the **Default** button to restore the default values.

#### Shortest baseline segment

If a too high **Shortest baseline segment** value is set, short curve segments between peaks in the middle of the chromatogram are not identified as baseline segments. The calculated baseline does not follow the source curve, see below:

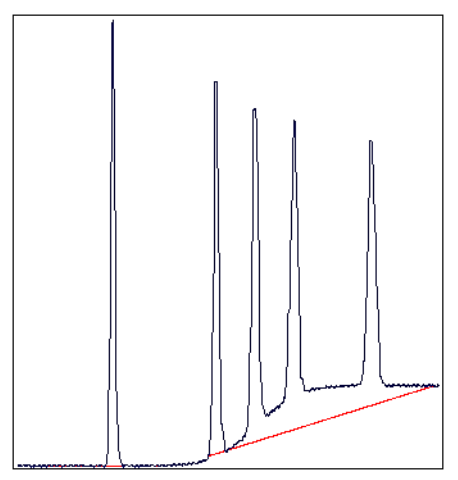

The **Shortest baseline segment** value is decreased by 50% in this example:

#### 8 Peak integration

8.4 How to optimize the baseline with a classic algorithm

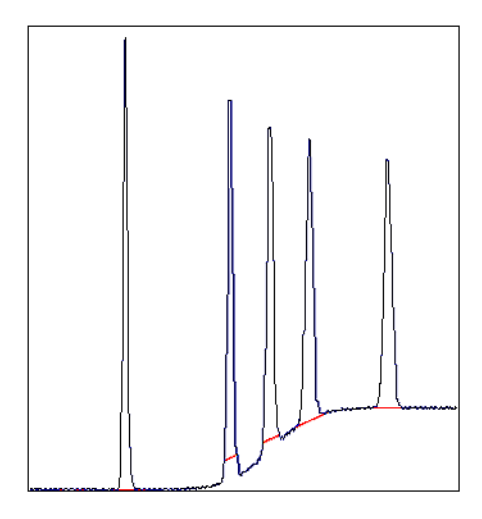

#### **Slope limit**

A changed **Slope limit** will often improve the baseline calculation. The **Slope limit** sets the maximum slope of the curve to define when a peak is recognized. A too high **Slope limit** will cause the up-slopes of the peaks to be recognized as baseline segments.

The example above was improved by the shorter baseline segments but the high slope of the short segments in the region between the second and the fourth peak still makes the baseline unacceptable. In the example below the **Slope limit** is increased by a factor of 2.5, which produces a correct baseline:

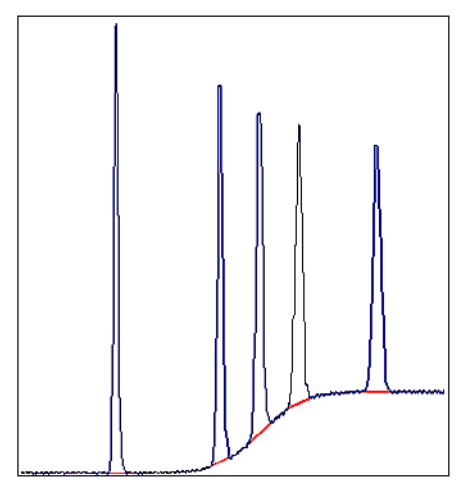

#### **Too high slope limit**

A too high **Slope limit** value can cause peak limits too high up on the peaks. This can be the case when the chromatogram includes a very large flow-through or solvent peak. The large peak affects the calculation of the default parameters and leads to too high values for the **Slope limit**.

**Note:** A too high value for the **Noise window** can have the same effect and be caused by the same situation, often also in combination with a high **Slope** *limit*.

Peak limits are defined on peaks in the example below due to the high Slope limit:

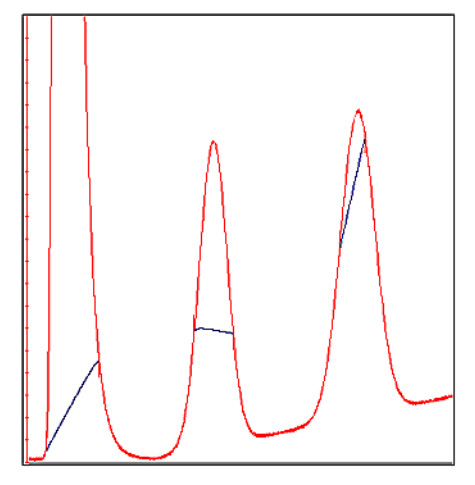

The example below has a much lower **Slope limit**, and a lower **Noise window**:

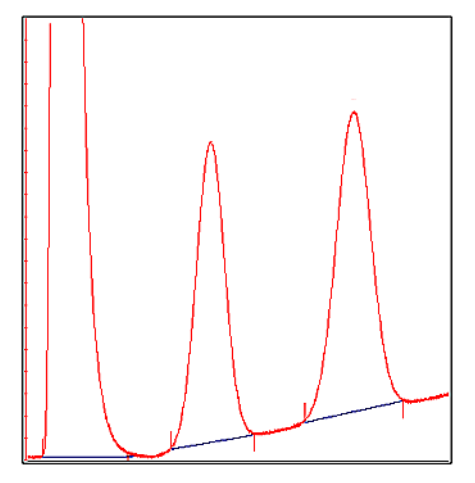

#### **Noise window**

Sometimes you get too many peaks after the peak integration, usually because noise on the baseline is erroneously detected as peaks.

The solution to this is to increase the **Noise window** parameter. However, this can result in peak limits too high up on the peak slopes.

The illustration below is an example of noise detected as peaks (A) and the result of a second peak integration with an increased **Noise window** (B).

#### 8 Peak integration

8.4 How to optimize the baseline with a classic algorithm

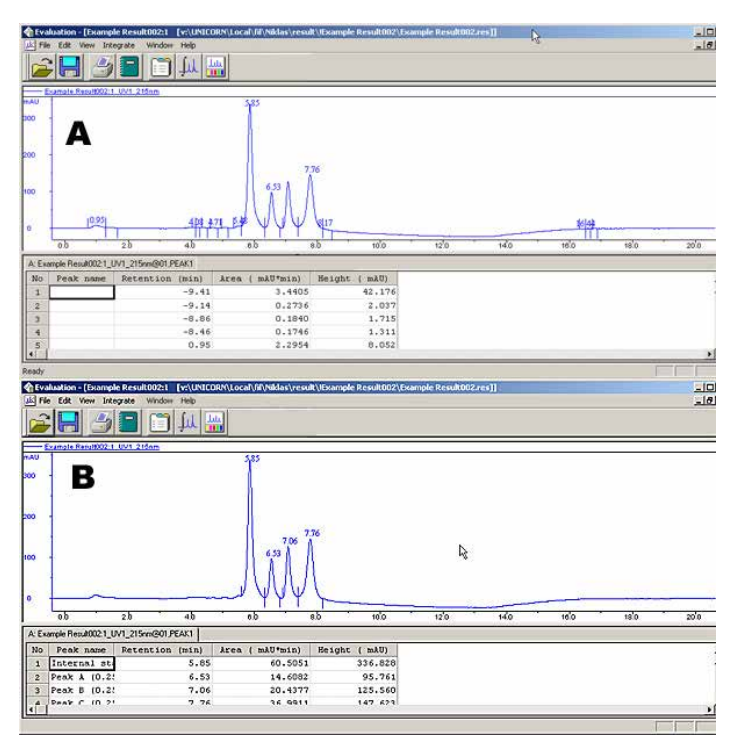

*Note:* You can also use the *Reject peaks* function in the *Integrate* dialog box to reduce the number of peaks based on the total number of accepted peaks or the minimum peak height.

#### **Missing peaks**

Sometimes obvious peaks are not detected in the peak integration. The probable cause is that the **Noise window** is set too high. See the illustration below:

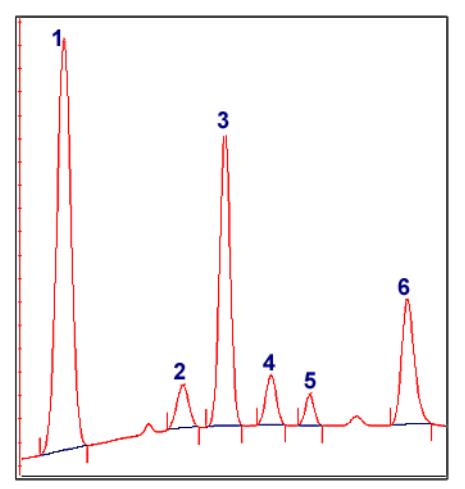

All peaks are detected if the **Noise window** is decreased, see example below:
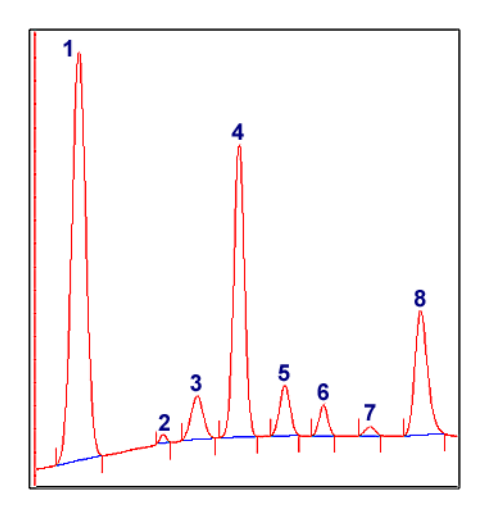

**Note:** Missing peaks can also be caused by improper settings for **Reject peaks** in the **Integrate** dialog box, or **Filter peaks** in the **Chromatogram layout** dialog box.

# When to change the Max baseline level

In rare cases the top of a broad, flat peak can be incorporated as a baseline segment. This is one of the very few situations where it is useful to change the **Max baseline level**. The illustration below is an example:

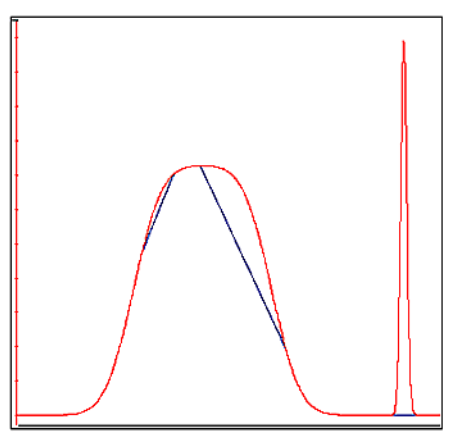

#### How to set the Max baseline level

The steps below describes how to set the Max baseline level.

| Step | Action                                             |  |
|------|----------------------------------------------------|--|
| 1    | Right-click in the chromatogram and select Marker. |  |

#### 8 Peak integration

8.4 How to optimize the baseline with a classic algorithm

| Step | Action                                                                                                    |  |
|------|----------------------------------------------------------------------------------------------------|--|
|      | <i>Result:</i><br>A vertical line is set in the chromatogram. A text box in the top left corner of<br>the chromatogram displays the X-axis and Y-axis values of the curve at the<br>point where the vertical <b>Marker</b> line crosses the curve. |  |
| 2    | <ul> <li>Move the Marker with your mouse.</li> <li>Measure the height of the peak you want to exclude from the baseline.</li> </ul>                                                                                                    |  |
| 3    | Choose Integrate →Calculate baseline.                                                                                                    |  |
| 4    | <ul> <li>Select the Classic checkbox as the Chosen algorithm.</li> <li>Type a new value for Max baseline level. Set the level slightly lower than the value that you measured in step 2.</li> <li>Click OK.</li> </ul>                             |  |

#### Example of a correct baseline

The illustration below is an example of a correct baseline after the **Max baseline level** has been changed:

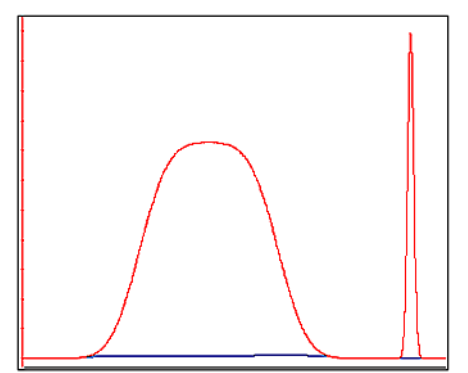

### 8.5 How to edit the baseline manually

#### The Edit Baseline dialog box

You can edit the baseline manually in the **Edit Baseline** dialog box in the **Evaluation** module:

• Select *Integrate* → *Edit Baseline* to display the dialog box.

The **Edit Baseline** dialog box displays the baseline and the curve it was calculated from. The baseline points are marked with green squares. Hold the cursor above the baseline point to display its coordinates. See the illustration below:

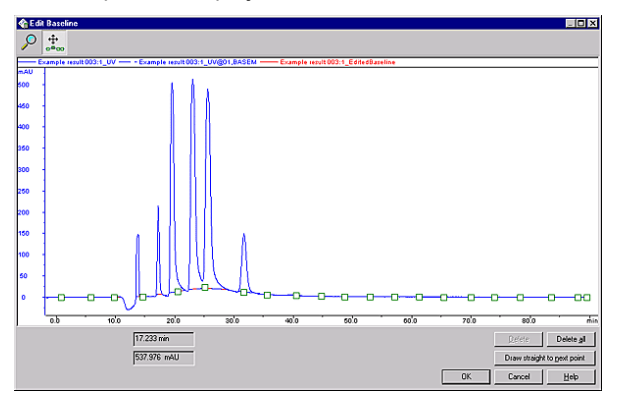

#### How to use the zoom function

The steps below describes how to use the zoom function in the **Edit Baseline** dialog box.

| Step | Action                                                                                                    |
|------|----------------------------------------------------------------------------------------------------|
| 1    | Click the <b>Zoom</b> icon.                                                                                   |
|      | <i>Result:</i><br>The cursor is changed into a magnifying glass.                                              |
| 2    | Press and hold the left mouse button.                                                                         |
|      | Drag the cursor over the area you want to zoom in on.                                                         |
|      | Release the mouse button.                                                                                     |
|      | <i>Result:</i><br>The area is enlarged. Right-click and select <b>Reset zoom</b> to restore the full<br>view. |

#### How to edit and insert data points

The steps below describes how to edit and insert baseline data points:

8.5 How to edit the baseline manually

#### Step Action

#### 1 Select Integrate → Edit Baseline.

Result:

If there are more than one baseline available, the Select Baseline to Edit dialog box opens. If not, proceed to step 2.

- Select the baseline you want to edit from the list.
- Click OK.

Result:

The Edit Baseline dialog box opens

#### 2 Click the **Set Curve Points** icon.

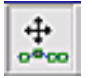

*Result:* The cursor is changed into a cross.

#### 3 Add a data point

• Click the left mouse button to place a new baseline point in the chromatogram.

Result:

4

A new point is created, marked by a green square. The baseline curve is redrawn as a spline function based on the old and the new points. The baseline is guided by the points, but does not necessarily pass through them.

#### Delete a data point

- Double-click the data point.
   or
- Click the data point to select it and click the **Delete** button.
   or
- Right-click the data point and select **Delete Point** from the shortcut menu.

Result:

The data point is deleted and the curve is redrawn.

#### 5 Move a data point

• Select the data point and drag it to a new position.

#### Result:

The baseline curve is redrawn.

6 Click OK.

| Step | Action                                                                                            |  |
|------|---------------------------------------------------------------------------------------------------|--|
|      | <i>Result:</i><br>The <b>Save Edited Baseline</b> dialog box opens.                               |  |
| 7    | <ul><li>Confirm the location and type a new name if necessary.</li><li>Click <b>OK</b>.</li></ul> |  |
|      | <i>Result:</i><br>The new baseline is saved.                                                      |  |

#### **Edited baseline**

The illustration below is an example of a baseline before and after editing:

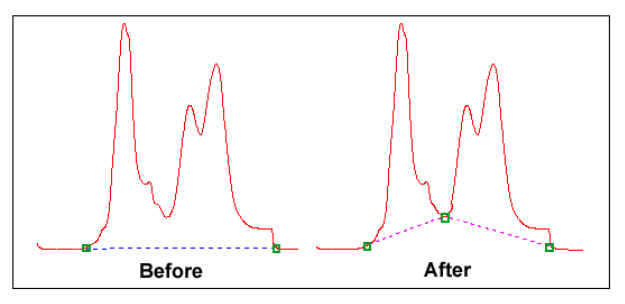

#### How to draw a straight line

The steps below describes how to force a straight baseline between two points.

| Step | Action                                                                         |
|------|--------------------------------------------------------------------------------|
| 1    | Select the first of the two points in the point list.                          |
| 2    | Click the <b>Draw straight to next point</b> button.                           |
|      | <i>Result:</i><br>The baseline is drawn through the points as a straight line. |
|      |                                                                                |

### 8.6 How to edit the peaks

#### Introduction

Once a peak table has been generated based on an appropriate baseline, it is possible to split or join peaks and to manually adjust the peak start and end points. The peaks will then be renumbered and the peak values will all be recalculated.

# How to open the peak table for editing

The steps below describes how open the peak table for editing. The editing options are described below this table:

| p Action                                                                                                    |  |
|----------------------------------------------------------------------------------------------------|--|
| Select Integrate → Edit Peak Table.                                                                                                    |  |
| <i>Result:</i><br>If there are more than one peak table available, the <b>Select Peak Table to</b><br><b>Edit</b> dialog box opens. The name of the baseline on which the peak table was<br>based is displayed at the bottom of the panel. |  |
| Select the peak table from the list and click <b>OK</b> .                                                                                                    |  |
| • Select one or more <b>Help Curves</b> to be displayed for reference if necessary.                                                                                                    |  |
| <i>Result:</i><br>The <b>Edit Peak Table</b> dialog box opens.                                                                                                    |  |
| <b>Note:</b><br>The <b>Edit Peak Table</b> dialog box will be opened immediately if you select<br><b>Save and Edit Peak Table</b> as the last step of the peak integ-ration.                                                               |  |
| Perform the changes (described in the instructions below).                                                                                                    |  |
| Click <b>OK</b> .<br><i>Result:</i>                                                                                                    |  |
| The <b>Save Edited Peak Table</b> dialog box opens. The dialog box displays a suggested name and location for the peak table.                                                                                                    |  |
| Confirm the name and location and click <b>OK</b> .                                                                                                    |  |
|                                                                                                    |  |

#### How to adjust the baseline

The baseline can be adjusted graphically (see also *Section 8.5 How to edit the baseline manually, on page 111*) in the **Edit Peak Table** dialog box. The steps below describes this

| Step | Action                                                                                                    |
|------|----------------------------------------------------------------------------------------------------|
| 1    | Click the <b>Set Curve Points</b> icon.                                                                                                    |
|      | <i>Result:</i><br>The cursor is changed into a cross.                                                                                                    |
| 2    | Perform the operations below as desired:                                                                                                    |
|      | Click to insert a new data point.                                                                                                    |
|      | <ul> <li>Double-click on a data point or right-click the point and select <b>Delete</b></li> <li><b>Point</b> from the short-cut menu to delete the point.</li> </ul> |
|      | Click a data point and drag the point to a new position to move the base-<br>line.                                                                                    |
|      | Note:                                                                                                    |
|      | <b>Accept negative peaks</b> must be selected before the peak integration if you want to be able to drag a data point to move the baseline above the curve.           |

#### How to calculate a new baseline

The baseline can be recalculated in the **Edit Peak Table** dialog box. The steps below describes how to do this:

| Step  | Action                                                                                                    |
|-------|----------------------------------------------------------------------------------------------------|
| 1     | <ul> <li>Select Baseline →New →Calculate.<br/>or</li> <li>Right-click and select New Calculate from the shortcut menu.</li> </ul> |
|       | <i>Result:</i><br>The <b>Settings</b> dialog box opens.                                                                           |
| 2     | Select an algorithm (Morphological is default).                                                                                   |
| 3     | <ul> <li>Adjust the <b>Baseline</b> parameters as desired.<br/>or</li> </ul>                                                      |
|       | Click the <b>Default Values</b> button for the default values.                                                                    |
| 4     | Click <b>OK</b> .                                                                                                    |
|       | <i>Result:</i><br>The baseline is recalculated.                                                                                   |
| Note: | Select <b>Baseline →New →Zero Baseline</b> to replace the calculated baseline                                                     |

#### The Edit Peak Table dialog box

The illustration below shows the Edit Peak Table dialog box.

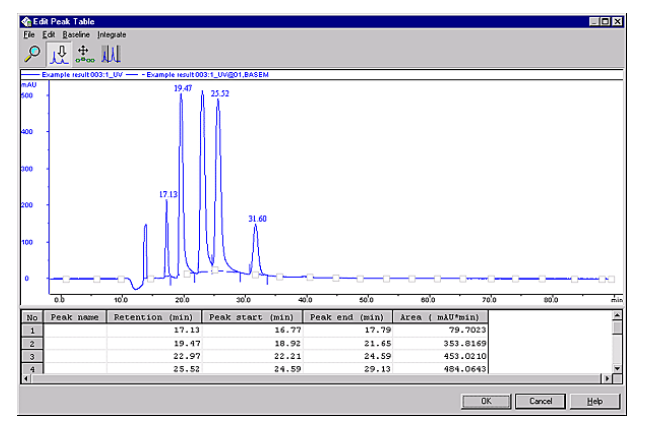

#### How to delete a peak

The steps below describes how to delete a peak in the Edit Peak Table dialog box:

| Action                                                                                        |
|-----------------------------------------------------------------------------------------------|
| Click the <b>Edit peaks</b> icon.                                                             |
| <u>1</u>                                                                                      |
| • Click the peak in the curve or in the peak table to select the peak.                        |
| <ul> <li>Right-click and select <b>Delete Peaks</b> from the shortcut menu.<br/>or</li> </ul> |
| • Select <i>Edit</i> → <i>Delete Peaks</i> .                                                  |
| <i>Result:</i><br>The peak is deleted and the remaining peaks are renumbered.                 |
|                                                                                               |

#### How to add color to a peak

<u>۲۲</u>

The steps below describes how to add a fill color and a pattern to a peak in the **Edit Peak Table** dialog box:

| Step | Action                              |  |
|------|-------------------------------------|--|
| 1    | • Click the <b>Edit peaks</b> icon. |  |
|      | л.                                  |  |

#### Step Action

2

• Move the cursor over the peak you want to edit.

#### Result:

The cursor is changed into a larger arrow.

- Click to select the peak.
- Right-click and select Fill Peak from the shortcut menu. or
  - Select *Edit* →*Fill Peak*.

#### Result:

The Color and Pattern dialog box opens.

| Color and Pattern | ? × |
|-------------------|-----|
| <u>C</u> olor     |     |
|                   |     |
|                   |     |
|                   |     |
|                   |     |
|                   |     |
|                   |     |
| <u>P</u> attern   |     |
|                   |     |
|                   |     |
| OK Cancel         |     |

- Select a color and a pattern.
- Click OK.

#### Result:

The peak is filled according to the selections.

**Note:** The color and pattern selections will override the general **Fill settings** that can be selected for all peaks on the **Peak Table** tab in the **Chromatogram Layout** dialog box.

#### **Peak start and end points**

The beginning of each peak is marked with a drop-line above the curve, and the end of each peak is marked with a drop-line below the curve. The illustration below shows an example of start and end point drop-lines:

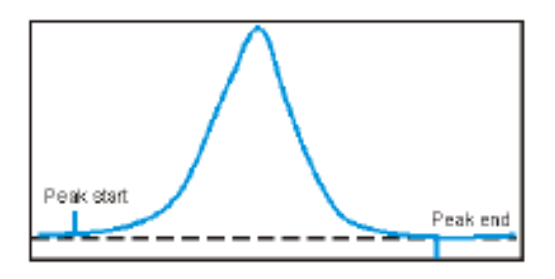

Where there are two peaks beside one another, the end of the first peak will be at the same point as the beginning of the next peak. Thus, there will be a drop-line below and above the curve at the same point. See the illustration below:

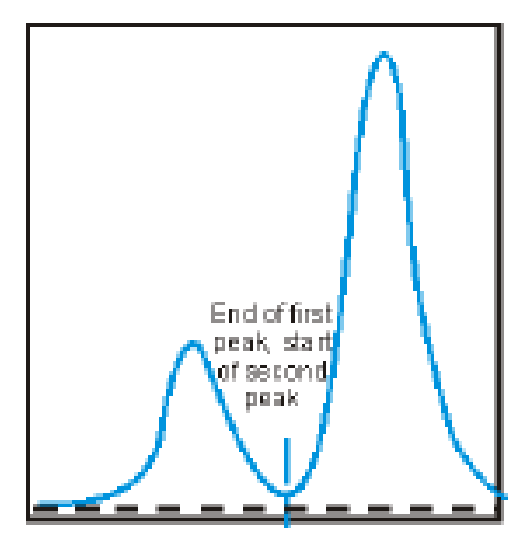

#### How to split a peak

1

It is possible to split the peak into two new peaks by inserting a drop-line. The steps below describes how to split a peak in the **Edit Peak Table** dialog box:

• Click the Edit peaks icon.

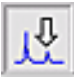

- Click the peak in the curve or in the peak table to select the peak.
- Right-click and select Split Peak from the shortcut menu. or
  - Select *Edit* →*Split Peaks*.

| Step  | Action                                                                                                    |
|-------|----------------------------------------------------------------------------------------------------|
|       | <i>Result:</i><br>A new drop-line is inserted at the middle point between the two existing<br>drop-lines and the peak is split. |
| Note: | The area under each new peak will not be the same if the symmetry of the original peak was not perfect.                         |

#### How to join peaks

It is possible to join the areas of adjacent peaks if they are separated by a drop-line. The steps below describes how to join adjacent peaks in the **Edit Peak Table** dialog box:

| Step | Action                                                                                                    |
|------|----------------------------------------------------------------------------------------------------|
| 1    | Click the Edit peaks icon.                                                                                      |
|      | <u></u>                                                                                                    |
|      | Click the peak in the curve or in the peak table to select the peak.                                            |
| 2    | <ul> <li>Right-click and select <b>Join Left</b> or <b>Join Right</b> from the shortcut menu.<br/>or</li> </ul> |
|      | • Select <i>Edit</i> $\rightarrow$ <i>Join Left</i> or <i>Edit</i> $\rightarrow$ <i>Join Right</i> .            |
|      | <i>Result:</i><br>The original intervening drop-line is removed and all peaks are renumbered.                   |

#### How to add peak names

The steps below describes how to add names in the **Edit Peak Table** dialog box to identify the peaks:

| Step | Action                                                                 |
|------|------------------------------------------------------------------------|
| 1    | Click the Edit peaks icon.                                             |
|      | 1                                                                      |
|      | Click the peak in the curve or in the peak table to select the peak.   |
| 2    | Right-click and select <b>Peak Name</b> from the shortcut menu.     or |

- Choose *Edit* → *Peak name*.
  - or

| Step | Action                                                                                                    |
|------|----------------------------------------------------------------------------------------------------|
|      | Double-click the peak in the peak table or the curve.                                                                        |
|      | <i>Result:</i><br>The <b>Edit Peak Name</b> dialog box opens. The number and retention of the<br>selected peak is displayed. |
| 3    | Type a name in the <b>Peak name</b> textbox and click <b>OK</b> .                                                            |

#### How to adjust peak areas with droplines

The steps below describes how to move the drop-lines to adjust the peak area in the **Edit Peak Table** dialog box.

| 1     | Click the Edit peaks icon.                                                                                                    |
|-------|----------------------------------------------------------------------------------------------------|
|       | <u>1</u>                                                                                                    |
|       | • Click the peak in the curve or in the peak table to select the peak.                                                                                                    |
|       | <i>Result:</i><br>Two vertical bars become superimposed over the drop-lines that delimit the<br>selected peak. The area between the bars is filled with a yellow fill pattern. |
| 2     | Drag the bars to define the new limits for the selected peak.                                                                                                    |
|       | <i>Result:</i><br>The drop-lines are moved and the peak areas are automatically recalcu-<br>lated.                                                                             |
| Note: | A drop-line can never be moved beyond another drop-line or beyond a point                                                                                                    |

## where the peak meets the baseline.

#### How to use the zoom function

The steps below describes how to use the zoom function in the **Edit Peak Table** dialog box.

#### Step Action

1 Click the **Zoom** icon.

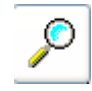

| Step | Action                                                                                                    |
|------|----------------------------------------------------------------------------------------------------|
|      | <i>Result:</i><br>The cursor is changed into a magnifying glass.                                                                                            |
| 2    | <ul> <li>Press and hold the left mouse button.</li> <li>Drag the cursor over the area you want to zoom in on.</li> <li>Release the mouse button.</li> </ul> |
|      | <i>Result:</i><br>The area is enlarged. Right-click and select <b>Reset zoom</b> to restore the full<br>view.                                               |

#### The Integrate menu

If needed you can use the selections on the **Integrate** menu to perform a peak integration in the **Edit Peak Table** dialog box. This is useful for example if you want to re-integrate the curve using different settings or integrate only part of a curve with different settings.

See Section 8.7 How to integrate part of a curve and how to exclude or skim peaks, on page 122 for more information.

# 8.7 How to integrate part of a curve and how to exclude or skim peaks

#### Introduction

There are several possibilities to improve the results if the peak integration is unsatisfactory. This section describes:

- How to select only part of a curve for integration.
- How to exclude peaks.
- How to skim peaks.

These operations can be performed both in the **Integrate** dialog box in preparation for the peak integration, or in the **Edit Peak Table** dialog box to adjust an unsatisfactory peak integration. This section describes both alternatives.

#### How to select part of a curve

The steps below describes how to select only a part of a curve for peak integration in the **Integrate** dialog box:

| Step | Action                               |
|------|--------------------------------------|
| 1    | • Choose Integrate → Peak Integrate. |
|      | Result:                              |
|      | The Integrate dialog box opens       |
|      | Click the <b>Peak Window</b> button. |

#### Result:

The **Peak window** dialog box opens.

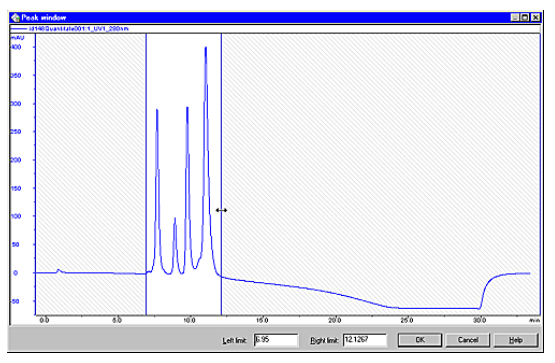

2

- Type new X-axis values for the Left limit and the Right limit. or
- Drag the vertical cursor lines to define the limits.

| Step | Action                                                                                                    |
|------|----------------------------------------------------------------------------------------------------|
| 3    | Click <b>OK</b> .                                                                                                    |
|      | <i>Result:</i><br>The baseline will be calculated from the whole curve, but the calculation of<br>the peak areas is only performed on the selected section. |

#### How to exclude peaks

You can define criteria to exclude peaks from integration. The table below describes how to define peaks to be excluded in the **Integrate** dialog box.

| Step | Action                                                                                            |
|------|---------------------------------------------------------------------------------------------------|
| 1    | Click the <b>Reject peaks</b> button.                                                             |
|      | <i>Result:</i><br>The <b>Reject Peaks</b> dialog box opens.                                       |
| 2    | <ul> <li>Select the appropriate checkboxes and type values for height, width and area.</li> </ul> |
|      | <ul> <li>Define how many of the largest peaks you want to include.</li> </ul>                     |
|      | Click OK.                                                                                         |

#### How to include negative peaks

Select the **Accept negative peaks** checkbox of the **Integrate** dialog box to include negative peaks in the integration.

*Result*: The negative peaks will be reported as negative areas in the peak table. By default, negative peaks are not included in the integration.

#### Peak skimming vs. drop-lines

The area under a peak can be calculated either using separating drop-lines or peak skimming:

- **Drop-lines** are vertical marks that split two peaks at the valley. Drop-lines are used mostly for peaks of relatively similar size. When a peak has a shoulder, splitting with drop-lines will cause the first peak to lose too much of its area to the peak that forms its shoulder.
- The **Peak skim** option can be used to skim off the smaller peak with a straight line that starts in the valley between the peaks and ends at the other side of the smaller peak, at the point where the skim line and the curve slope are equal.

The illustration below is an example of how a drop-line (A) and a skimmed peak (B) affects the area under the main peak and the peak shoulder. The peak shoulder area is marked in gray:

#### 8 Peak integration

8.7 How to integrate part of a curve and how to exclude or skim peaks

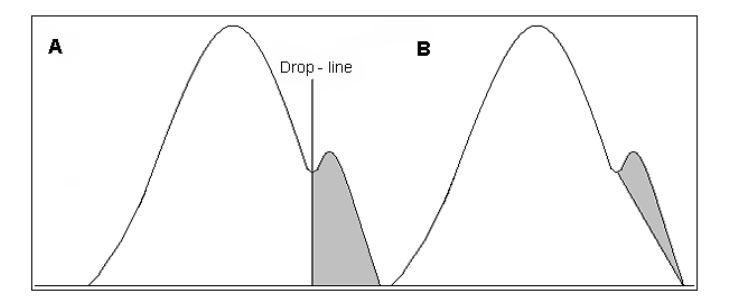

#### How to skim peaks

The steps below describes how to select a ratio to skim peaks in the **Integrate** dialog box:

| Step | Action                                                                                                    |
|------|----------------------------------------------------------------------------------------------------|
| 1    | Select the <b>Peak skim</b> checkbox.                                                                         |
| 2    | Determine the ratio when peak skimming should be applied based on the relationship in the illustration below: |
|      | $\begin{array}{ c c c }\hline & & & & & & \\ \hline & & & & & \\ \hline & & & & $                             |
|      | <b>Note:</b><br>The default ratio value is 10.                                                                |
| 3    | Type the ratio value in the text box.                                                                         |

#### How to integrate part of a curve

Part of a curve can be selected in the **Edit Peak Table** dialog box and integrated with settings that differ from the rest of the curve. The table below describes how to do this.

| Step | Action                                                |
|------|-------------------------------------------------------|
| 1    | Choose Integrate → Edit Peak Table.                   |
|      | Result:                                               |
|      | The Select Peak Table to Edit dialog box opens.       |
|      | • Select the peak table to edit and click <b>OK</b> . |

#### Step Action

#### Result:

The Edit Peak Table dialog box opens.

#### 2 • Click the **Peak Window** icon.

Result:

Two vertical cursor lines are displayed.

• Drag the cursor lines to the beginning and the end of the selected part of the curve.

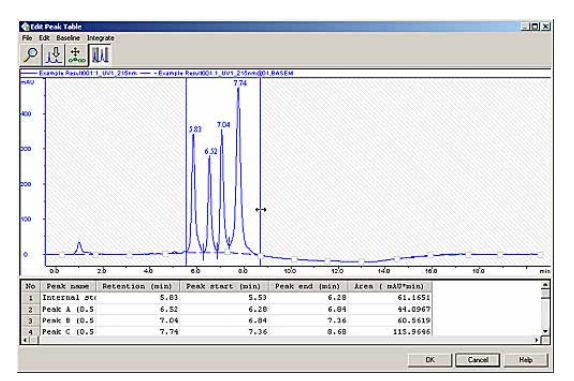

#### Note:

3

All operations described below will only affect the selected part of the curve.

If desired, change the integration parameters:

#### **Reject peaks**

• Choose *Integrate* → *Settings*.

#### Result:

The Reject Peaks dialog box opens.

• Change the settings as desired and click **OK**.

#### **Skim peaks**

• Choose Integrate → Peak Skim.

#### Result:

The Peak Skim dialog box opens.

- Select the Skim Peaks checkbox and type a ratio.
- Click OK.

Choose Integrate → Peak Integrate.

4

#### 8 Peak integration

8.7 How to integrate part of a curve and how to exclude or skim peaks

| Step | Action                                                                                                  |  |  |
|------|----------------------------------------------------------------------------------------------------|--|--|
|      | <i>Result:</i><br>The selected part of the curve is peak integrated based on the changed<br>parameters. |  |  |

### 8.8 Measurements

#### Introduction

It is possible to determine the coordinates of any point on a curve and to obtain values for retention and peak height. This is a useful tool for many other functions, such as for measuring the parameters used in baseline calculations.

#### **Measurement options**

Coordinates can be obtained in two ways:

- Through direct measurement.
- From peak table data.

#### How to make direct measurements

The steps below describes how to make direct measurements in a chromatogram:

| Step Action |  |
|-------------|--|
|-------------|--|

1 Right-click in the chromatogram and select Marker.

Result:

A vertical line is set in the chromatogram. A text box in the top left corner of the chromatogram displays the X-axis and Y-axis values of the curve at the point where the vertical **Marker** line crosses the curve. See the illustration below:

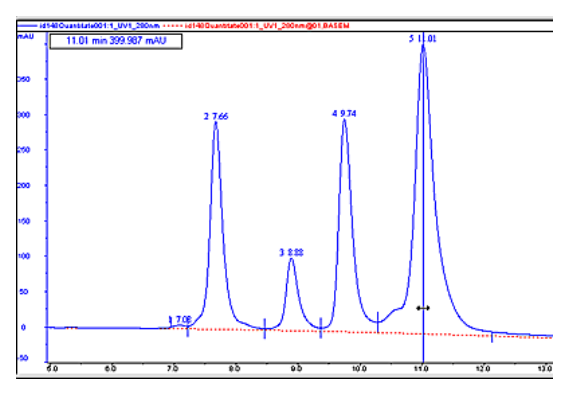

#### Note:

The color of the Marker is the same as the selected curve.

- 2 Move the **Marker** with your mouse to display the peak data.
- 3 Click the curve name legend above the chromatogram to change to another curve.

| Step | Action                                                                             |
|------|------------------------------------------------------------------------------------|
|      | <i>Result:</i><br>The Y-axis is changed to the one corresponding to the new curve. |
| 4    | Right-click and select <b>Marker</b> again to de-select the function.              |
|      |                                                                                    |

#### How to set a reference point

The steps describes how to set a reference point:

| Step | Action                                                                                                    |  |  |
|------|----------------------------------------------------------------------------------------------------|--|--|
| 1    | Right-click in the chromatogram and select <b>Set Marker Ref. Point</b> to define a reference point for the marker position.                                                                                           |  |  |
| 2    | When the marker is moved from the reference point, the X-axis and Y-axis values for the new position are displayed together with:                                                                                      |  |  |
|      | <ul> <li>the new position in relation to the position of the reference point,</li> <li>the minimum, maximum and average values for the curve interval<br/>between the reference point and the new position.</li> </ul> |  |  |

#### How to record a Snapshot

The table below describes how to record a **Snapshot** of the current curve values:

| Step | Action                                                                                                    |
|------|----------------------------------------------------------------------------------------------------|
| 1    | Right-click in the chromatogram and select <b>Snapshot</b> from the shortcut menu.                                                              |
|      | <i>Result:</i><br>The <b>Snapshot</b> dialog box opens.                                                                                         |
| 2    | The dialog box displays all the curve data that was current at the moment the snapshot was taken.                                               |
|      | <ul> <li>Click the Save to file button to save the snapshot as an Excel file.</li> <li>Click the Print button to print the snapshot.</li> </ul> |

#### How to select peak table data

The retention time and amplitude of any peak can be viewed directly in a peak table after an integration. This data and more is selected in the **Chromatogram Layout** dialog box. The steps below describes how to select peak table data.

| Step | Action                                                                                                    |
|------|----------------------------------------------------------------------------------------------------|
| 1    | Click the Chromatogram Layout icon.                                                                                       |
|      |                                                                                                    |
|      | Result:                                                                                                    |
|      | The <b>Chromatogram Layout</b> dialog box opens.                                                                          |
| 2    | Click the <b>Peak Table</b> tab.                                                                                          |
| 3    | • Select the checkboxes on the <b>Select peak table columns</b> list for all items that you want to display in the table. |
|      | Click OK.                                                                                                    |

# Appendix A

# **Evaluation functions and instructions**

#### Introduction

This appendix describes the functions that are implemented in the **Evaluation** module.

#### In this chapter

| Section |                              | See page |
|---------|------------------------------|----------|
| A.1     | Baseline calculation theory  | 131      |
| A.2     | Peak table column components | 135      |

### A.1 Baseline calculation theory

#### **Overall process**

The table below describes the overall process of a baseline calculation.

Table 9.1:

| Stage | Description                        |
|-------|------------------------------------|
| 1     | The baseline segments are defined. |
| 2     | The baseline points are selected.  |
| 3     | The baseline is drawn.             |

#### **Baseline segment definition**

Baseline parameters are used to find the baseline segments. The default values for the parameters are determined from the source curve. The baseline segments are found by different parameters that are based on the type of algorithm that is selected.

Note: The parameters can be displayed in the **Evaluation** module if you choose Integrate →**Calculate baseline** function. You can also click the **Baseline** settings button in the Integrate →**Peak integrate** dialog box.

#### Morphological algorithm

The Morphological algorithm searches for all parts of the source curve where:

- The curve parts come into contact at both ends of a horizontal line of the length defined in the **Structure width** parameter. The default value of this parameter is based on the widest detected peak in the curve. The horizontal line is moved along the curve up the peak until it reaches the contact points. The curve parts below the horizontal line and the line will now form a "curve" with a plateau. The center point in the plateau formed by the horizontal line will be the data point for the baseline.
- The data points fulfil the **Minimum distance between data points**. This parameter reduces the total number of data points that are created from a curve.

#### **Classic algorithm**

The **Classic** algorithm searches for all parts of the source curve where:

- The curve parts are longer than the **Shortest baseline segment**. This parameter determines the minimum length for a part of the source curve to be considered a possible baseline segment.
- The curve has no point outside the **Noise window**. The noise window is defined as a rectangular corridor parallel to the slope of the curve and centered on the first and last points within the currently inspected segment.
- The slope is less than the **Slope limit**. This limits the maximum slope of the baseline to differentiate baseline segments from peaks.

- A. Evaluation functions and instructions
- A.1 Baseline calculation theory
  - The curve parts are lower than the **Max baseline level**. This parameter determines the highest acceptable signal level for the baseline.

#### **Baseline parameters**

The baseline parameters can be illustrated as a rectangular box that the source curve has to fit into in order to be identified as a baseline segment, where:

- The length of the box corresponds to the Shortest baseline segment.
- The height of the box corresponds to the maximum level of noise on the baseline segments. This is referred to as the **Noise window**.
- The box is allowed to be tilted with a maximum slope corresponding to the **Slope limit**.
- The box is not allowed to move up above the Max baseline level.

#### **Baseline parameters - illustration**

The illustrations below shows the baseline parameters graphically.

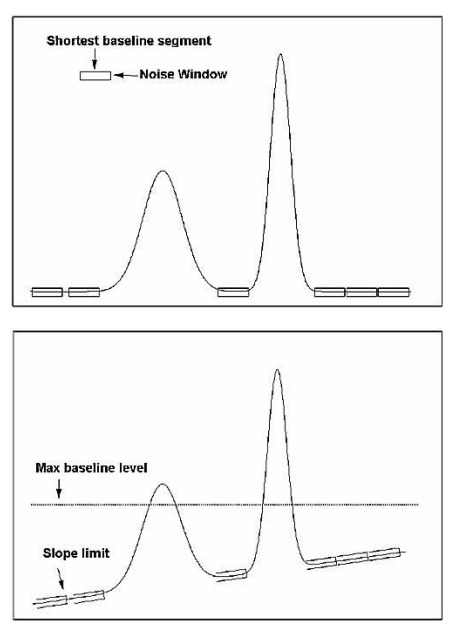

#### **Baseline segment identification**

The table below describes the baseline segment identification process:

| Та | able 9.2: |                                                                                                    |
|----|-----------|----------------------------------------------------------------------------------------------------|
|    | Stage     | Description                                                                                                    |
|    | 1         | The box is virtually moved along the source curve in steps of one third of the <b>Shortest baseline segment</b> length to look for base-line segments.        |
|    | 2         | A baseline segment is found whenever the currently examined part of the source curve fits completely within the box.                                          |
|    | 3         | The found baseline segments are joined by connecting adjacent segments, provided that the slope of the joining lines does not exceed the <b>Slope limit</b> . |

#### **Baseline points (Classic algorithm)**

When the baseline segments have been defined and joined, they are replaced by baseline points at the start and end of each segment. The line between these is also filled with points.

Note: The baseline points are shown as green squares in the Integrate →Edit baseline function of the Evaluation module.

#### **Baseline drawing**

The baseline points are used to create the baseline curve using a spline interpolation. The spline function ensures that the baseline curve is guided by the baseline points. However, the curve does not necessarily pass through the baseline points. The baseline will be a smoothly curved function passing close to or through the points.

To reduce the effect of noise at the peak integration, the created baseline is forced equal to the source curve in every position where the difference between the baseline and the source curve is small enough. Choose *Integrate*  $\rightarrow$ *Calculate Baseline*. If the *Accept negative peaks* option is off, the baseline will be forced down to the level of the source curve whenever the created baseline goes above the source curve.

# How to measure the baseline segment (Classic algorithm)

You can try to measure the **Shortest baseline segment** length directly on your chromatogram. The steps below describes how to do this:

| Step | Action                                                                             |
|------|------------------------------------------------------------------------------------|
| 1    | Locate the shortest segment of the curve that you consider a part of the baseline. |

#### A. Evaluation functions and instructions

#### A.1 Baseline calculation theory

| Step | Action                                                                                                    |
|------|----------------------------------------------------------------------------------------------------|
| 2    | Use the marker box on the chromatogram to measure the length of the segment.                                     |
| 3    | Choose <b>Integrate →Calculate Baseline</b> and insert this value as the <b>Shortest baseline segment</b> value. |

# How to measure noise level (Classic algorithm)

Curve coordinates can also be used to measure noise levels on the source curve. The table below describes how to do this:

| Step | Action                                                                                                    |  |
|------|----------------------------------------------------------------------------------------------------|--|
| 1    | Use the <b>Zoom</b> function to focus on a part of the curve that is repres-entative for the baseline noise.   |  |
| 2    | Select an appropriate Y-axis scale.                                                                            |  |
| 3    | Measure the Y-axis coordinates.                                                                                |  |
| 4    | Calculate the noise range as the difference between the max. and min. values                                   |  |
|      | • Add an extra 20%.                                                                                            |  |
|      | <ul> <li>Choose Integrate → Calculate Baseline and insert this value as the<br/>Noise window value.</li> </ul> |  |

### A.2 Peak table column components

#### Introduction

This section contains a list of peak parameters with explanations and calculation formulae when applicable.

#### **Peak parameters - illustration**

The diagram below illustrates the peak parameters. See the parameter list below for explanations.

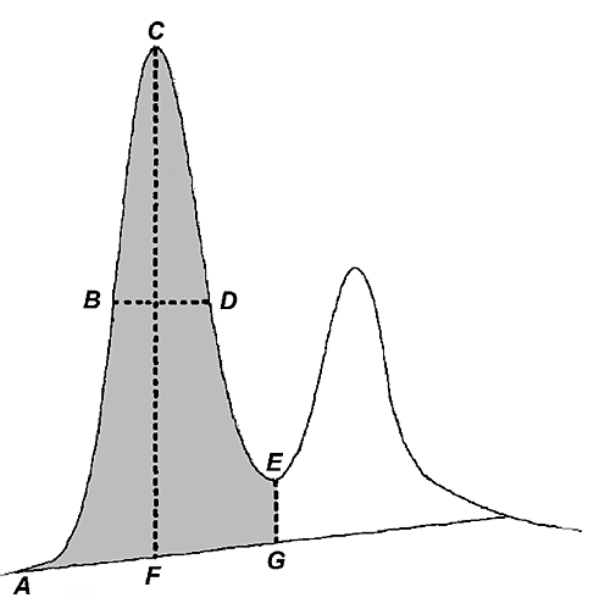

#### **Peak parameter descriptions**

The list below contains descriptions of the peak parameters.

| Parameter        | Description                                                                                                    |
|------------------|----------------------------------------------------------------------------------------------------|
| Area             | Calculated as the area between the curve and baseline,<br>between the peak start and peak end, time or volume base.<br>(Gray area in the diagram above.) |
| Asymmetry        | Peak asymmetry (indicator of column packing). See definition below this table.                                                                           |
| Baseline height  | Baseline amplitude at peak start, peak maximum and peak<br>end. (A, F and G in the diagram above.)                                                       |
| Fraction tube id | Fraction number at peak start, peak maximum and peak end.                                                                                                |

#### Table 9.3:

#### A. Evaluation functions and instructions

A.2 Peak table column components

| Height                     | Maximum amplitude above the baseline. (C-F in the diagram above)                                                                                                    |
|----------------------------|----------------------------------------------------------------------------------------------------|
| Plate height<br>(HETP)     | Height equivalent to theoretical plate and plates/meter. The column height must be entered in the <b>Integrate</b> dialog box for this parameter to be calculated. See definition below this table.                           |
| Peak endpoint<br>heights   | Amplitude above the baseline at left (A in the diagram above) and right peak limits (E-G in the diagram above).                                                                                                    |
| Peak endpoint retention    | Retention value at peak start and peak end, time or volume base. (A and G in the diagram above.)                                                                                                    |
| Peak name                  | Name of the peak.                                                                                                    |
| Percent of total area      | Peak area as a percent of the total area under the curve above the baseline. Time or volume base.                                                                                                    |
|                            | <b>Note:</b><br>This value can differ in time and volume base if the flow rate is<br>not constant throughout the method.                                                                                                    |
| Percent of total peak area | Peak area as a percent of the sum of all integrated peaks.<br><b>Note:</b><br>This value can differ in time and volume base if the flow rate is<br>not constant throughout the method.                                        |
| Resolution                 | Peak resolution. See definition below this table.                                                                                                    |
| Retention                  | Retention at the peak maximum, time or volume base. (C in the diagram above.)                                                                                                    |
| Sigma                      | Standard deviation for a Gaussian-shaped peak. See defini-<br>tion below this table.                                                                                                    |
| Type of peak<br>limits     | Identifies the criteria for peak start and peak end as either the baseline intersec-tion or dropline to the baseline or skim line.                                                                                            |
| Width                      | Difference in retention between the peak end and peak start, time or volume base. (G-A in the diagram above.)                                                                                                    |
| Width at half<br>height    | Calculated by taking the maximum height of the peak above<br>the baseline, then determining the peak width at half this<br>value above the baseline. Time or volume base. (B-D in the<br>diagram above, where BD bisects CF.) |

#### Sigma formula

The formula below is used to calculate **Sigma**.

Sigma = 
$$\sqrt{\frac{\sum_{i=1}^{n} \left( y_i \left( x_i - x_{ymax} \right)^2 \right)}{A_{peak}}}$$

Where:

- n is the number of data points.
- x is the volume or time value.
- x<sub>vmax</sub> is the volume or time value at the maximum amplitude value.
- A<sub>peak</sub> is the area of the peak.

Note: The peak width for a Gaussian peak is (4 x Sigma).

#### **Peak resolution algorithms**

The peak resolution is calculated with one of the following three algorithms:

- 1.  $(V_{R2} V_{R1}) / ((W_{b2} + W_{b1}) / 2)$
- 2. (V<sub>R2</sub>-V<sub>R1</sub>) / ((Sigma<sub>2</sub> + Sigma<sub>1</sub>) x 2)
- ((V<sub>R2</sub> V<sub>R1</sub>) / (2 x (W<sub>h2</sub> + W<sub>h1</sub>))) / 2.354
   Where:
  - $V_{R1}$ ,  $W_{b1}$ , Sigma<sub>1</sub> and  $Wh_1$  are the retention, width, Sigma and width at half height of the previous peak.
  - V<sub>R2</sub>, W<sub>b2</sub>, Sigma<sub>2</sub> and Wh<sub>2</sub> are the retention, width, Sigma and width at half height of the current peak.

#### **Capacity factor formula**

The formula below is used to calculate the Capacity factor.

$$k^{1} = \frac{V_{R} - V_{t}}{V_{t}}$$

Where:

- V<sub>R</sub> = retention volume.
- V<sub>t</sub> = total liquid volume.

#### Asymmetry formula

The formula below is used to calculate the Asymmetry.

Asymmetry = B / A

Where:

- A is a partial peak width, measured at a percentage of the peak height, for the leading part of the peak.
- B is a partial peak width, measured at a percentage of the peak height, for the tailing part of the peak.

A. Evaluation functions and instructions

A.2 Peak table column components

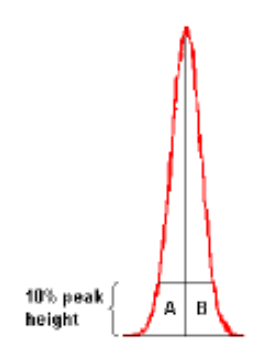

#### **HETP formula**

The formula below is used to calculate the **HETP** value.

HETP = L/N

N =  $5.54 \times (V_R/w_h)^2$  assuming a Gaussian peak.

Where:

- N = no. of theoretical plates.
- L = bed height in cm.
- V<sub>R</sub> = peak retention (elution) volume or time.
- $w_h$  = peak width at half height expressed in the same units as  $V_R$ .

# Index

#### Α

Application templates, 35 How to start a run, 35

#### В

Baseline, 94, 111, 114, 131, 132 Calculation options, 94 Definition of a segment, 131 How to adjust the baseline graphically, 114 How to edit manually, 111 Parameters, 132 Reuse existing, 94 The Calculate function, 94 BatchID, 48 Logbook illustration, 48 Blank curve, 94 Calculate baseline based on, 94

#### С

Chromatogram Layout, 61, 63 Curve tab, 61 Default curve names, 61 How to choose curve name appearance, 61 The Curve Style and Color tab, description, 63 Chromatogram window, 56, 57 How to display a vertical marker, 56 How to display the Logbook overlay, 57 How to optimize the workspace, 56 Shortcut menu, 56 Chromatograms, 52, 53, 60, 65-68, 70, 85, 86, 128 Description, 52 How to add a second Y-axis, 65 How to add annotations, 85 How to apply a layout, 68

How to change and fix the Xaxis, 66 How to change and fix the Yaxis, 65 How to edit annotation text. 85 How to make layout changes, general, 60 How to print active chromatograms, 70 How to rename, 86 How to save a layout, 67 How to set a reference point, 128 Temporary chromatogram, 53 Classic algorithm, 104-109, 131, 133.134 Definition, 104, 131 How to measure baseline segments, 133 How to measure noise level, 134 How to set, 104 How to set Max baseline level, 109 Missing peaks, 108 Noise window, 107 Parameters, 104 Shortest baseline segment, 105 Slope limits, 106 When to change the Max baseline level, 109 Curves, 53, 55, 61, 63-69, 86, 87, 89.91 Default curve names, 61 Export options, 87 Fraction text alignment options, 63 How to add a second Y-axis. 65 How to apply a layout, 68 How to change and fix the Xaxis, 66 How to change and fix the Yaxis, 65

How to change the color and style, 63 How to choose the Y-axis scale, 55 How to copy into the Temporary chromatogram, 53 How to delete unwanted curves.91 How to export, 87 How to export in AIA format, 89 How to rename, 86 How to save a layout, 67 How to set a hatched backaround. 64 How to use the zoom function, 69 Logbook text alignment options, 63 Peak labels, 63 Run curves default appearance, 55 Curves pane in PrimeView, 42-46 Description, 42 How to change curve colors and styles, 43 How to change scale of the Xaxis, 44 How to change scale of the Yaxis, 43 How to display a vertical marker, 42 How to display complete Logbook information, 46 How to select curve pressure units, 45 How to select text alignment, 46 How to set a reference point, 43 How to zoom in regions of the pane, 45 Reduce scale of zoom, 45

#### D

Delete files and folders, 33 Documentation, 83, 90 How to export, 90 How to view, 83

#### Ε

Evaluation. 51, 55-57, 60, 91 Chromatogram window shortcut menu, 56 Chromatogram window views, 55 How to display a vertical marker, 56 How to display peak table information.55 How to exit the module, 91 How to make chromatogram layout changes, general, 60 How to optimize the chromatogram workspace, 56 How to set a reference point, 57 How to start the Evaluation module, 51 Evaluation logs, 90 How to export, 90

#### F

Files and folders, 31, 32 Copy to external, 31 How to copy from external, 32 Folders, 27 How to create, 27

#### I

Installation, 21, 22 Prerequisites, 21 Software, 21 Software license agreement, 22

#### L

Logbook, 46, 57 How to display an overlay in the chromatogram window, 57 How to display an overlay in the Curves pane in Prime-View, 46 Logbook pane, 48, 49 Autoscroll function, 48 Description, 48 how to filter the contents, 48 Search function, 49

#### Μ

Manual runs, 38 How to run the system manually, 38 Measurements, 127 How to make direct, 127 Method runs, 48 Logbook pane, description, 48 Method templates, 35 How to start a run, 35 Methods, 37 How to run a saved method, 37 Morphological algorithm, 100-102.131 Definition, 131 Description, 100 How to set, 100 Incorrect structure width, 101 Minimum distance between points. 102 Noise window, 102 Structure width, 101

#### Ρ

Peak integration, 95, 97, 98, 122 Differences between to filter peaks and to reject peaks, 97 How to display peak labels, 98 How to perform, 95 How to select part of a curve for peak integration, 122 Peak skim, 123, 124 Compared to drop lines, 123 How to select a ratio, 124 Peak table, 55, 86, 89, 128 How to display information, 55 How to export, 89 How to rename, 86 How to select contents, 128 Peaks, 97, 98, 114, 116-119, 123, 124.135 Drop-lines, description, 117

Edit integration for part of a curve, 124 How to add a fill color and pattern, 116 How to add peak names, 119 How to delete a peak, 116 How to display peak labels, 98 How to exclude before integration, 123 How to filter from view, 97 How to join peaks, 119 How to open the peak table, 114 How to select a skim ratio, 124 How to split a peak, 118 Include negative peaks in integration, 123 Labels, 97 Peak parameters, 135 PrimeView module, 40, 41 How to customize the panes, 41 How to open, 40 How to select the displayed panes, 40

#### Q

Quick View, 29 How to preview result files, 29

#### R

Rename files and folders, 32 Reports, 72–81 Edit mode toolbar buttons, 72 How to add documentation, 78 How to add free text, 75 How to add objects to a report, 75 How to add or delete pages, 73 How to add picture objects, 76 How to add the Evaluation log, 79

#### Index

How to change the page setup, 74 How to create a blank customized report, 72 How to include a peak table, 77 How to include chromatograms, 77 How to print, 81 How to save the report format, 81 Toolbar icons in Report Edit Mode, 80 Result files, 28, 91 How to open, 28 How to save, 91

#### S

Searches, 14 General functions, 14 Security, 33 Backup, 33 Snapshots, 19 How to view, 19 System Control module, 10 Description, 10

#### Т

Templates, 35, 36 How to start a run from a method template, 36 How to start a run from an application template, 35 Temporary chromatogram, 53 Description, 53 Toolbar icons, 11 In the PrimeView module, 11

#### Υ

Y-axis, 55 How to choose the Y-axis scale, 55

#### Ζ

Zero baseline, 94 Definition, 94 Zoom function, 69 How to enlarge parts of a curve, 69

Page intentionally left blank

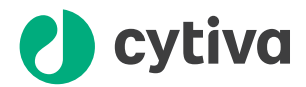

### cytiva.com

Cytiva and the Drop logo are trademarks of Global Life Sciences IP Holdco LLC or an affiliate.

PrimeView, UNICORN, and ÄKTA™ are trademarks of Global Life Sciences Solutions USA LLC or an affiliate doing business as Cytiva.

Excel, Microsoft, Windows, and Word are trademarks of Microsoft Corporation

Adobe and Acrobat are trademarks of Adobe Systems Incorporated

All other third-party trademarks are the property of their respective owners.

© 2020-2021 Cytiva

UNICORN © 2020-2021 Cytiva

Any use of Name of the software is subject to Cytiva Standard Software End-User License Agreement for Life Sciences Software Products. A copy of this Standard Software End-User License Agreement is available on request.

All goods and services are sold subject to the terms and conditions of sale of the supplying company operating within the Cytiva business. A copy of those terms and conditions is available on request. Contact your local Cytiva representative for the most current information.

For local office contact information, visit cytiva.com/contact

03001496 AE V:5 05/2021